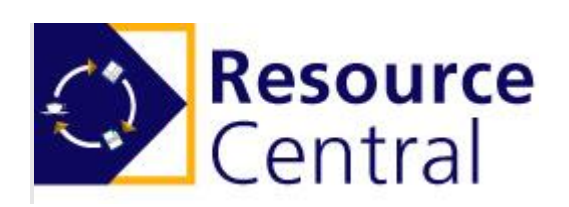

# External Authentication Configuration Guide

Version: 1.4

Add-On Products Roms Hule 8 – 7100 Vejle – Denmark Phone: +45 7944 7000 Fax: +45 7944 7001

Mail: info@add-on.com Internet: www.add-on.com

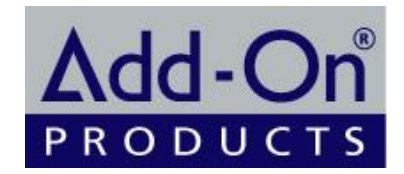

No parts of this publication may be reproduced in any form or by any means or used to make any derivative such as translation, transformation, or adaptation without the permission from Add-On Products.

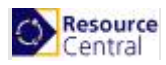

## Table of contents

| Table of contents                                                                                                    | 2                               |
|----------------------------------------------------------------------------------------------------|---------------------------------|
| Foreword                                                                                                    | 3                               |
| System Requirements                                                                                                    | 4                               |
| Affected areas                                                                                                    | 5                               |
| Authentication Details for OAuth2/Open ID Connect<br>Part A. Register application in Azure AD<br>Part B. Retrieve details for OAuth2/Open ID Connect Authentication Protocol<br>Reply URL<br>Tenant (Tenant ID)<br>Client ID<br>Client secret<br>Auto-Login Networks | 6<br>6<br>6<br>8<br>8<br>9<br>9 |
| Authentication Details for OAuth2 with ADFS                                                                                                    | 10                              |
| Part A. Configure Active Directory Federation Services (ADFS)                                                                                                    | .10                             |
| Part B. Retrieve details for OAuth2 with ADFS Authentication Protocol                                                                                                    | .17                             |
| Reply URL                                                                                                    | .17                             |
| Client Id                                                                                                    | .17                             |
| Client Secret                                                                                                    | .18                             |
| Authorization URL, Token URL and Logout URL                                                                                                    | .18                             |
| Auto-Login Networks                                                                                                    | .18                             |
| Authentication Details for OpenID Connect with ADFS                                                                                                    | 20                              |
| Part A. Configure Active Directory Federation Services (ADFS)                                                                                                    | . 20                            |
| Part B. Retrieve details for OpenID Connect with AD FS Authentication Protocol                                                                                                    | . 24                            |
| Reply URL                                                                                                    | . 24                            |
| Client Id                                                                                                    | . 24                            |
| Client Secret                                                                                                    | . 25                            |
| Authorization URL, Token URL and Logout URL                                                                                                    | . 25                            |
| Auto-Login Networks                                                                                                    | . 25                            |
| Authentication Details for SAML2                                                                                                    | 26                              |
| Part A. Register application in Azure AD                                                                                                    | .26                             |
| Part B. Retrieve details for SAML2 Authentication Protocol                                                                                                    | .26                             |
| Identifier (Entity ID)                                                                                                    | .26                             |
| Login URL, Logout URL and Azure AD Identifier                                                                                                    | .27                             |
| Return URL                                                                                                    | .28                             |
| Certificate (.pfx) and PFX Password                                                                                                    | .28                             |
| Auto-Login Networks                                                                                                    | .28                             |
| Authentication Details for SAML2 with ADFS                                                                                                    | 29                              |
| Part A1. Configure Active Directory Federation Services (ADFS)                                                                                                    | .29                             |
| Part A2. Create Claim Rules                                                                                                    | .32                             |
| Part A3. Adjust the trust settings                                                                                                    | .37                             |
| Part B. Retrieve details for SAML2 with ADFS Authentication Protocol                                                                                                    | .39                             |
| Identifier (Entity ID)                                                                                                    | .39                             |
| Login URL                                                                                                    | .40                             |
| Logout URL                                                                                                    | .40                             |
| Return URL                                                                                                    | .40                             |
| Azure AD Identifier                                                                                                    | .41                             |
| Certificate (.pfx) and PFX Password                                                                                                    | .42                             |
| Auto-Login Networks                                                                                                    | . 42                            |

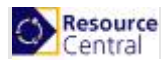

## Foreword

External authentication is a new function in Resource Central (RC) that allows you to make configuration for supporting login using a third-party account. Currently, only signing in with Microsoft is supported and this requires some fields to be filled up with specific data in Resource Central backend.

External authentication currently covers the following Resource Central features

- Outlook COM Add-in: ResourceFinder and MyMeetings
- Resource Central Notification E-mails
- Resource Central Backend
- Kiosk screens
- MyMeeting stand-alone page

| Resource Central           | External Authentication                                                                                        |
|----------------------------|----------------------------------------------------------------------------------------------------|
| V DAILY TASKS              | SAVE                                                                                                    |
| V REPORTS                  | External Authentication                                                                                        |
| V DESIGNER                 |                                                                                                    |
| ✓ LOCATION                 |                                                                                                    |
| V SECURITY                 |                                                                                                    |
| <ul> <li>SYSTEM</li> </ul> | Nemove form based login option                                                                                 |
| Parameters                 |                                                                                                    |
| Manifest Files             | Authenticated system areas                                                                                     |
| SMS Configuration          | My Meetings                                                                                                    |
| Calendar                   |                                                                                                    |
| Mail Log                   |                                                                                                    |
| SQL                        | My Meeting stand-alone page     Specific users     All authenticated users                                     |
| Database Cleaner           | Order Forms opened from emails                                                                                 |
| License                    | Specific users     All authenticated users                                                                     |
| External Authentication    | * Authentication Protocol                                                                                      |
| GDPR<br>Information        | OAuth2                                                                                                    |
|                            | OAuth2 Configuration                                                                                           |
|                            | * Reply URL                                                                                                    |
|                            | http://tmpdhdtest1.southeastasia.cloudapp.azure.com/ResourceCentral/ExAuth/OAuthAuthentication/CallbackHandl 🧐 |
|                            | * Tenant (Tenant ID)                                                                                           |
|                            | * Client Id                                                                                                    |
|                            |                                                                                                    |
|                            | * Client Secret                                                                                                |
|                            | Auto-Login Networks                                                                                            |
|                            |                                                                                                    |
|                            |                                                                                                    |
|                            |                                                                                                    |

#### Figure 1. External Authentication in Resource Central

| Option                         | Description                                                                                      |  |
|--------------------------------|--------------------------------------------------------------------------------------------------|--|
| Enable Configuration           | Select Yes to allow other fields to be configured. Select No will make other fields unavailable. |  |
| Remove form based login option | Select Yes to allow logging in using Single Sign-On only.                                        |  |

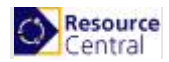

Each Authentication Protocol requires specific data fields to be filled in. This document is designed to give you detailed instructions to retrieve those details.

**NOTE**: The account used in Azure must be associated with a person in RC system via SMTP address:

| 2   | Users   All users<br>Add-On Products & Add-On Development | t - Azure Active [ | Directory                      |                                      |               |
|-----|-----------------------------------------------------------|--------------------|--------------------------------|--------------------------------------|---------------|
| _   | ~                                                         | + New use          | r 🕂 New guest user 🗋 Bulk      | activities 🗸 💍 Refresh 🔑 Reset passv | vord 🗹 Multi- |
| 4   | All users                                                 |                    |                                |                                      |               |
| *   | Deleted users                                             | Search use         | ers                            | + Add filters                        |               |
| •   | Password reset                                            | Name               |                                | User name                            | User type     |
| ©   | User settings                                             |                    | Add-On Products                | info@add-on-support.com              | Member        |
| ×   | Diagnose and solve problems                               |                    | Add-On Products - Customer Sen | customerservice@add-on.com           | Member        |
| Act | tivity                                                    |                    | Add-On Products Support        | support@add-on-support.com           | Member        |
| Э   | Sign-ins                                                  |                    | admin no MFA                   | admin-no-MFA@add-on.com              | Member        |
|     | Audit logs                                                |                    | David Herbert Garbo            | dhg@aod.vn                           | Guest         |
|     | Bulk operation results                                    |                    | Amsterdam                      | Amsterdam@add-on.com                 | Member        |

Figure 2. All users in Azure

| Person Details |
|----------------|
| * Login name   |
| admin          |
| * Display name |
| admin          |
| * SMTP Address |
| dhg@aod.vn     |
| Description    |

Figure 3. Person details in RC

### System Requirements

Look at the following table for supported Windows Server versions and ADFS versions supported on these servers:

| Supported Windows Server | Supported ADFS |  |
|--------------------------|----------------|--|
| Windows Server 2016      | ADFS 4.0       |  |
| Windows Server 2019      | ADFS 5.0       |  |

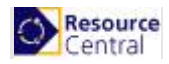

## Affected areas

Look at the following table for further explanation:

|                                | Specific users                                                                  | All authenticated users                                                                                                    |
|--------------------------------|---------------------------------------------------------------------------------|----------------------------------------------------------------------------------------------------|
| My Meetings stand-alone page   | Only organizer can log into their<br>own <i>My Meetings stand-alone</i><br>page | Use any account (that exists in<br>the domain, no need to exist in<br>RC/Persons) to access <i>My</i><br><i>Meetings stand-alone page</i> of<br>any organizer |
| Order forms opened from emails | Only service provider / SDA can<br>log into their own Order Form                | Use any account (that exists in<br>the domain, no need to exist in<br>RC/Persons) to access Order<br>Form of any user.                                        |

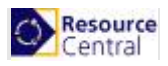

## Authentication Details for OAuth2/Open ID Connect

### Part A. Register application in Azure AD

- 1. Go to Azure portal  $\rightarrow$  Azure Active Directory  $\rightarrow$  App registrations  $\rightarrow$  New registration.
- 2. Fill in application details:
  - a. Name: enter application name
  - b. **Supported account types**: select "Accounts in this organizational directory only (VECD only Single tenant)"
  - c. Redirect URI: enter Reply URL in RC backend/External Authentication/OAuth2

| Register an application                                                                                                    |
|----------------------------------------------------------------------------------------------------|
| * Name                                                                                                    |
| The user-facing display name for this application (this can be changed later).                                                                                                    |
|                                                                                                    |
| Supported account types                                                                                                    |
| Who can use this application or access this API?                                                                                                    |
| Accounts in this organizational directory only (VECD only - Single tenant)                                                                                                    |
| O Accounts in any organizational directory (Any Azure AD directory - Multitenant)                                                                                                    |
| O Accounts in any organizational directory (Any Azure AD directory - Multitenant) and personal Microsoft accounts (e.g. Skype, Xbox)                                                                                    |
| Help me choose                                                                                                    |
|                                                                                                    |
| Redirect URI (optional)                                                                                                    |
| We'll return the authentication response to this URI after successfully authenticating the user. Providing this now is optional and it can be changed later, but a value is required for most authentication scenarios. |
| Web <ul> <li>e.g. https://myapp.com/auth         </li> </ul>                                                                                                    |

3. Click [Register] button at the bottom of the screen.

## Part B. Retrieve details for OAuth2/Open ID Connect Authentication Protocol

#### **Reply URL**

Go to Azure portal  $\rightarrow$  Azure Active Directory  $\rightarrow$  App registrations. Click [View all applications] then select the app that you registered in Part A to see its details.

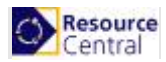

| OAuth2 app - Authentica                                             | ation                                                                                                    |                                                                                                    |     |
|---------------------------------------------------------------------|----------------------------------------------------------------------------------------------------|----------------------------------------------------------------------------------------------------|-----|
|                                                                     | 🕞 Save 🗙 Discard 🛛 🖕 Try out the new experience 📔 💙 Got feedback?                                                                                                    |                                                                                                    |     |
| <ul> <li>Werview</li> <li>Quickstart</li> <li>Manage</li> </ul>     | Redirect URIs<br>The URIs that we will accept as destinations when returning authentication responses (token<br>Learn more about adding support for web, mobile and desktop clients 🖄                                                          | s) after successfully authenticating users. Also referred to as reply URLs.                                  |     |
| i Branding                                                          | ТҮРЕ                                                                                                    | REDIRECT URI                                                                                                 |     |
| Authentication                                                      | Web ~                                                                                                    | https://aodtest2.southeastasia.cloudapp.azure.com/ResourceCentral/ExAuth/OAuthAuthentication/CallbackHandler | ✓ 🛍 |
| Certificates & secrets                                              | Web                                                                                                    | e.g. https://myapp.com/auth                                                                                  |     |
| <ul> <li>API permissions</li> </ul>                                 |                                                                                                    |                                                                                                    |     |
| Expose an API                                                       | Suggested Redirect URIs for public clients (mobile, desktop)                                                                                                    |                                                                                                    |     |
| <ul> <li>Owners</li> <li>Roles and administrators (Previ</li> </ul> | If you are using the Microsoft Authentication Library (MSAL) or the Active Directory Authenti<br>desktop or mobile devices, you may select from the suggested Redirect URIs below or enter<br>information, refer to the library documentation. | ication Library (ADAL) to build applications for<br>a custom redirect URI above. For more                    |     |
| Manifest                                                            | msalf2602100-bc97-4e5f-845c-20858bad9b88://auth (MSAL only)                                                                                                    |                                                                                                    |     |
| Support + Troubleshooting                                           | https://login.microsoftonline.com/common/oauth2/nativeclient                                                                                                    |                                                                                                    |     |
| X Troubleshooting                                                   |                                                                                                    |                                                                                                    |     |
| New support request                                                 | Advanced settings                                                                                                    |                                                                                                    |     |
|                                                                     | Implicit grant<br>Allows an application to request a token directly from the authorization endpoint. Recomme<br>architecture (SPA), has no backend components, or invokes a Web API via JavaScript.                                            | nded only if the application has a single page                                                               |     |

Figure 4. Registered app

Click [Authentication] as in the above figure, the Redirect URI panel is displayed on the right side of the screen.

Type the URI in the highlighted textbox with the following format:

[Home page or Sign-on URL]/ExAuth/OAuthAuthentication/CallbackHandler

**NOTE:** OAuth2 and Open ID Connect authentication protocols require HTTPS.

In the above example, the Home page or Sign-on URL is <u>https://resourcecentral.com/resourcecentral</u>, so the URL you can fill in is: <u>https://resourcecentral.com/resourcecentral/ExAuth/OAuthAuthentication/CallbackHandler</u>

Click [Save] to finish.

**NOTE:** For Open ID Connect authentication protocol, you need to check on 2 options in **Implicit grant**:

| Advanced                                              | ettings                                                                                                    |
|-------------------------------------------------------|----------------------------------------------------------------------------------------------------|
| Logout URL 👩                                          | e.g. https://myapp.com/logout                                                                                                    |
| Implicit grant<br>Allows an appli<br>architecture (SI | cation to request a token directly from the authorization endpoint. Recommended only if the application has a single page<br>A), has no backend components, or invokes a Web API via JavaScript. |
|                                                       |                                                                                                    |
| To enable the i                                       | nplicit grant flow, select the tokens you would like to be issued by the authorization endpoint:                                                                                                 |
| To enable the i                                       | nplicit grant flow, select the tokens you would like to be issued by the authorization endpoint:                                                                                                 |

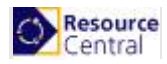

#### **Tenant (Tenant ID)**

Go to Azure portal → Azure Active Directory, click [Overview] and you can see the tenant ID as shown in the following figure:

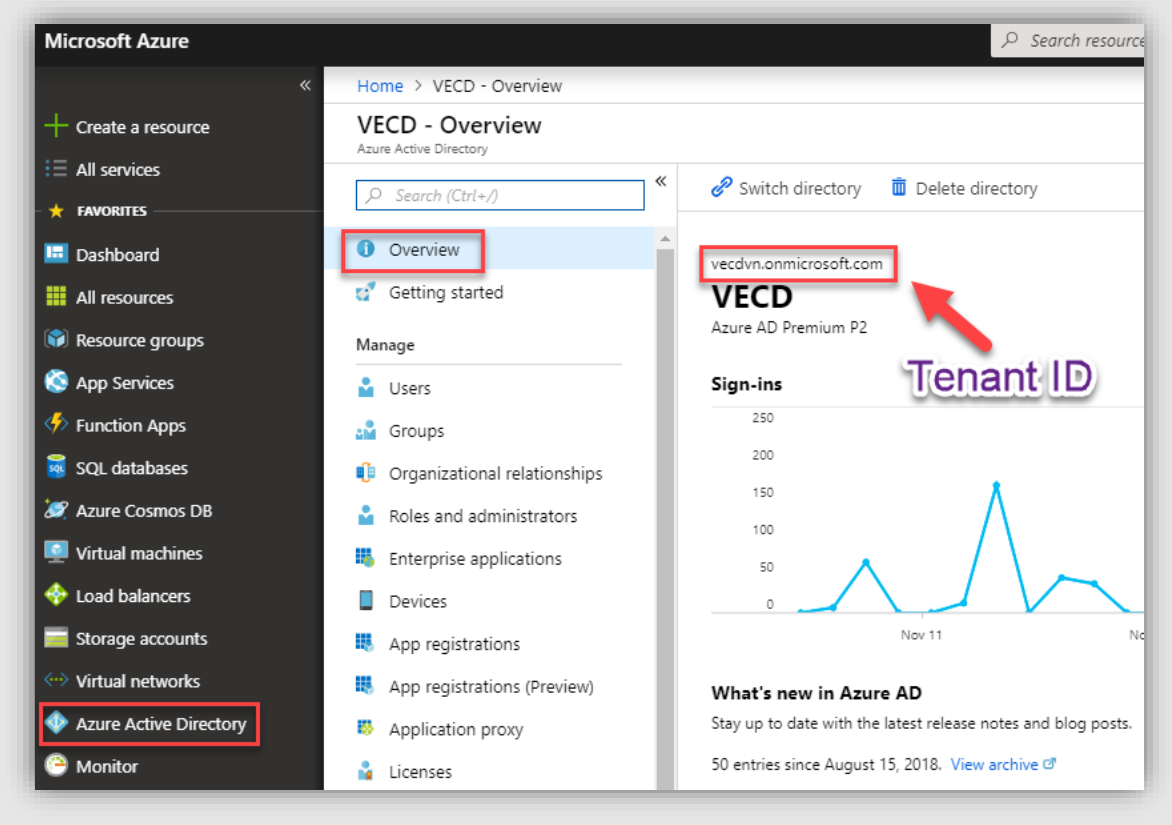

Figure 5. Tenant ID

#### **Client ID**

Go to Azure portal  $\rightarrow$  Azure Active Directory  $\rightarrow$  App registrations. Click [View all applications] then select the app that you registered in Part A to see its details.

| 🔟 Delete 🌐 Endpoints                                                  |                     |
|-----------------------------------------------------------------------|---------------------|
| Welcome to the new and improved App registrations. Looking to learner | rn how it's changed |
| Display name : OAuth2 app                                             |                     |
| Application (client) ID : f2602100-bc97-4e5f-845c-20858bad9b88        |                     |
| Directory (tenant) ID : 086d9f55-a749-4167-8160-ad2d22c00692          |                     |
| Object ID : 450392da-9c9d-4f0e-ad0c-73367e84005c                      |                     |

Figure 6. Client ID

The **Client ID** is the **Application ID** as you can see in the above figure.

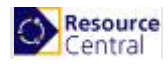

#### **Client secret**

Go to Azure portal  $\rightarrow$  Azure Active Directory  $\rightarrow$  App registrations. Click [View all applications] then select the app that you registered in Part A to see its details.

Click [Certificates & secrets]  $\rightarrow$  [New client secret].

| Add a client secr                           | et   |  |
|---------------------------------------------|------|--|
| Description                                 |      |  |
| Expires<br>In 1 year<br>In 2 years<br>Never |      |  |
| Add Ca                                      | ncel |  |

Figure 7. Client secret

Enter **Description**, select **Expires** time, then click [**Add**] button. The **Value** column will be populated with **Client secret**:

| Client secrets<br>A secret string that the application uses<br>+ New client secret | s to prove its identity when requesting a toke | en. Also can be referred to as application password. |
|------------------------------------------------------------------------------------|------------------------------------------------|------------------------------------------------------|
| DESCRIPTION                                                                        | EXPIRES                                        | VALUE                                                |
| Client secret                                                                      | 8/13/2020                                      | xyxAz0suzi=uqOU/gzlGu@kPZ.H82kq0 🏠                   |
|                                                                                    |                                                |                                                      |

Please remember to copy this client secret value because you will not be able to retrieve it after leaving this panel.

#### **Auto-Login Networks**

For this section in RC backend, you can fill in IP addresses or IP address ranges, each value in a line.

|   | Auto-Login Networks              |  |
|---|----------------------------------|--|
| L | 153.177.122.10<br>192.168.1.1/24 |  |
| L |                                  |  |

Figure 8. Auto-Login Networks

With this value filled in, client machines with the filled in IP address will be automatically logged in and use Single Sign-On function.

Apart from this, refer to this article to enable seamless SSO to work with RC Auto-Login Networks.

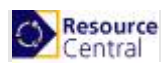

## Authentication Details for OAuth2 with ADFS

## Part A. Configure Active Directory Federation Services (ADFS)

1. Go to web server where your Exchange server is installed, click Start → Server Manager → Tools → AD FS Management

|                        | anager • Dashboard                                                                                                    |                                                                                                    |                                                                                                    |                                                                                                   |                                                                                                    | Anti- Director Administration Control                                                                                                    |
|------------------------|----------------------------------------------------------------------------------------------------|----------------------------------------------------------------------------------------------------|----------------------------------------------------------------------------------------------------|---------------------------------------------------------------------------------------------------|----------------------------------------------------------------------------------------------------|----------------------------------------------------------------------------------------------------|
|                        |                                                                                                    |                                                                                                    |                                                                                                    |                                                                                                   |                                                                                                    | Active Directory Administrative Center<br>Active Directory Domains and Trusts                                                                                                    |
| ishboard               | WELCOME TO SERVER MANAGER                                                                                                    |                                                                                                    |                                                                                                    |                                                                                                   |                                                                                                    | Active Directory Module for Windows PowerShell                                                                                                    |
| cal Server             |                                                                                                    |                                                                                                    |                                                                                                    |                                                                                                   |                                                                                                    | Active Directory Sites and Services                                                                                                    |
| Servers                |                                                                                                    | Course that a local second                                                                                                    |                                                                                                    |                                                                                                   |                                                                                                    | Active Directory Users and Computers                                                                                                    |
| DS                     | Con                                                                                                    | igure this local server                                                                                                    |                                                                                                    |                                                                                                   |                                                                                                    | AD FS Management                                                                                                    |
| FS                     | QUICK START                                                                                                    |                                                                                                    |                                                                                                    |                                                                                                   |                                                                                                    | ADSI Edit                                                                                                    |
| -                      | 2 Ac                                                                                                    | dd roles and features                                                                                                    |                                                                                                    |                                                                                                   |                                                                                                    | Component Services                                                                                                    |
| and Storage Services D |                                                                                                    |                                                                                                    |                                                                                                    |                                                                                                   |                                                                                                    | Computer Management                                                                                                    |
|                        | 3 Ac                                                                                                    | Id other servers to manage                                                                                                    |                                                                                                    |                                                                                                   |                                                                                                    | Disk Cleanup                                                                                                    |
|                        | WHAT'S NEW 4 Cr                                                                                                    | reate a server group                                                                                                    |                                                                                                    |                                                                                                   |                                                                                                    | DNS                                                                                                    |
|                        | 4 6                                                                                                    | outo a sorror group                                                                                                    |                                                                                                    |                                                                                                   |                                                                                                    | Event Viewer                                                                                                    |
|                        | 5 Co                                                                                                    | onnect this server to cloud service                                                                                                    | ces                                                                                                    |                                                                                                   |                                                                                                    | Group Policy Management                                                                                                    |
|                        |                                                                                                    |                                                                                                    |                                                                                                    |                                                                                                   |                                                                                                    | Internet Information Services (IIS) Manager                                                                                                    |
|                        | LEARN MORE                                                                                                    |                                                                                                    |                                                                                                    |                                                                                                   |                                                                                                    | iSCSI Initiator                                                                                                    |
|                        |                                                                                                    |                                                                                                    |                                                                                                    |                                                                                                   |                                                                                                    | Local Security Policy                                                                                                    |
|                        |                                                                                                    |                                                                                                    |                                                                                                    |                                                                                                   |                                                                                                    |                                                                                                    |
|                        | ROLES AND SERVER GROUPS                                                                                                    |                                                                                                    |                                                                                                    |                                                                                                   |                                                                                                    | Microsoft Azure Services                                                                                                    |
|                        | ROLES AND SERVER GROUPS<br>Roles: 5   Server groups: 1   Servers tota                                                                                                    | <i>k</i> 1                                                                                                    |                                                                                                    |                                                                                                   |                                                                                                    | Microsoft Azure Services<br>ODBC Data Sources (32-bit)<br>ODBC Data Sources (64-bit)                                                                                                    |
|                        | ROLES AND SERVER GROUPS<br>Roles: 5   Server groups: 1   Servers tota                                                                                                    | *1                                                                                                    |                                                                                                    | File and Storage                                                                                  |                                                                                                    | Microsoft Azure Services<br>ODBC Data Sources (32-bit)<br>ODBC Data Sources (64-bit)<br>Performance Monitor                                                                                                    |
|                        | Roles AND SERVER GROUPS<br>Roles 5   Server groups: 1   Servers tota                                                                                                    | # 1                                                                                                    | A DNS 1                                                                                                    | File and Storage<br>Services                                                                      | 1 <b>to</b> IIS                                                                                                    | Microsoft Azure Services<br>ODBC Data Sources (32-bit)<br>ODBC Data Sources (64-bit)<br>Performance Monitor<br>Print Management                                                                                                    |
|                        | ROLES AND SERVER GROUPS       Roles: 5   Server groups: 1   Servers tota       Image: 0 AD DS     1       Image: 0 AD DS     1                                                                                                    | a≟ 1                                                                                                    | DNS 1                                                                                                    | File and Storage<br>Services                                                                      | 1 🐼 IIS                                                                                                    | Microsoft Azure Services<br>ODBC Data Sources (32-bit)<br>ODBC Data Sources (64-bit)<br>Performance Monitor<br>Pinit Management<br>Resource Monitor                                                                                                    |
|                        | ROLES AND SERVER GROUPS<br>Roles 5   Server groups 1   Servers tota<br>AD DS 1<br>Manageability<br>Events                                                                                                    | # 1<br>AD FS 1<br>Manageability<br>Events                                                                                                    | DNS 1<br>Manageability Events                                                                                                    | File and Storage<br>Services<br>Manageability<br>Events                                           | 1 <b>()</b> IIS<br><b>()</b> Mana<br>Even                                                                                                    | Microsoft Aure Services<br>ODBC Data Sources (22-bit)<br>ODBC Data Sources (64-bit)<br>Performance Monitor<br>Print Management<br>Resource Monitor<br>Services                                                                                                    |
|                        | ROLES AND SERVER GROUPS<br>Roles: 5   Server groups: 1   Servers tota<br>Manageability<br>Events<br>Senvices                                                                                                    | # 1<br>AD FS 1<br>() Manageability<br>Events<br>Services                                                                                                    | DNS 1     Manageability     Events     Services                                                                                                    | File and Storage<br>Services<br>Manageability<br>Events<br>Sannices                               | 1  iiiiiiiiiiiiiiiiiiiiiiiiiiiiiiiiiiii                                                                                                    | Microsoft Azure Services<br>ODBC Das Sources (22-bit)<br>ODBC Das Sources (42-bit)<br>Performance Monitor<br>Print Management<br>Resource Monitor<br>Services<br>System Configuration                                                                                                    |
|                        | ROLES AND SERVER GROUPS<br>Reles: 5   Server groups: 1   Servers tota                                                                                                    | AD FS 1<br>(*) Manageability<br>Events<br>Services<br>Deformance                                                                                                    | DNS 1     Manageability     Events     Services     Deducements                                                                                                    | File and Storage<br>Services<br>Manageability<br>Events<br>Services                               | 1 <b>C</b> IIS<br>Man<br>Even<br>1 Servi                                                                                                    | Microsoft Azure Services<br>ODBC Das Sources (22-bit)<br>ODBC Das Sources (42-bit)<br>ODBC Data Sources (46-bit)<br>Performance Monitor<br>Print Management<br>Resource Monitor<br>Services<br>System Cenfiguration<br>System Information                                                                                                    |
|                        | ROLES AND SERVER GROUPS<br>Roles: 5   Server groups: 1   Servers tota<br>Manageability<br>Events<br>Services<br>Performance                                                                                                    | il: 1  AD FS 1  Manageability Events Services Performance                                                                                                    | DNS 1     One content of the second second sec | File and Storage<br>Services<br>Manageability<br>Events<br>Services<br>Performance                | 1 <b>I</b> S<br>Mana<br>Even<br>Servi<br>Perfc                                                                                                    | Microsoft Aure Services<br>ODBC Data Sources (32-bit)<br>ODBC Data Sources (42-bit)<br>Performance Monitor<br>Print Management<br>Resource Monitor<br>Services<br>System Configuration<br>System Information<br>Task Scheduler                                                                                                    |
|                        | ROLES AND SERVER GROUPS<br>Roles 5   server groups: 1   servers tota                                                                                                    | No. 1<br>(************************************                                                                                                    | DNS 1     Manageability     Events     Services     Performance     BPA results                                                                                                    | File and Storage<br>Services<br>Manageability<br>Events<br>Services<br>Performance<br>BPA results | 1 <b>I</b> S<br>Manu<br>Even<br>1 Servi<br>Perfo<br>BPA u                                                                                                    | Microsoft Azure Services<br>ODBC Das Sources (22-bit)<br>ODBC Das Sources (42-bit)<br>ODBC Das Sources (46-bit)<br>Performance Monitor<br>Periot Management<br>Resource Monitor<br>Services<br>System Configuration<br>System Information<br>Task Scheduler<br>Windows Firewall with Advanced Security<br>Windows Firewall with Advanced Security                                                                                                    |
|                        | ROLES AND SERVER GROUPS<br>Roles 5   Server groups: 1   Servers tota                                                                                                    | Alt 1  AD FS 1  AD FS 1  Additional of the second second s                                                                                                    | DNS 1     Manageability     Events     Services     Performance     BPA results                                                                                                    | File and Storage<br>Services<br>Manageability<br>Events<br>Services<br>Performance<br>BPA results | 1 To His<br>Man:<br>Even<br>1 Servi<br>Perfc<br>BPA                                                                                                    | Microsoft Azure Services<br>ODBC Das Sources (22-bit)<br>ODBC Das Sources (42-bit)<br>ODBC Das Sources (46-bit)<br>Performance Monitor<br>Resource Monitor<br>Services<br>System Configuration<br>System Information<br>Task Scheduler<br>Windows Firewall with Advanced Security<br>Windows Memory Diagnostic                                                                                                    |
|                        | RoLES AND SERVER GROUPS<br>Reles 5   Server groups: 1   Servers tota<br>AD DS 1<br>Manageability<br>Events<br>Services<br>Performance<br>BPA results                                                                                                    | AL 1  AD FS 1  AD FS 1  Add FS 1  Add FS 1  Add FS 5  Add FS 5  Ad                                                                                                    | DNS 1     Manageability     Events     Services     Performance     BPA results                                                                                                    | File and Storage<br>Services<br>Manageability<br>Events<br>Services<br>Performance<br>BPA results | 1 <b>C</b> IIS<br>Mani<br>Even<br>1 Servi<br>Perfc<br>BPA                                                                                                    | Microsoft Auro Services<br>ODBC Data Sources (32-bit)<br>ODBC Data Sources (42-bit)<br>ODBC Data Sources (46-bit)<br>Performance Monitor<br>Bervices<br>System Configuration<br>System Information<br>Task Scheduler<br>Windows Firewall with Advanced Security<br>Windows ForwerShell<br>Windows PowerShell                                                                                                    |
|                        | RoLES AND SERVER GROUPS<br>Roles 5   server groups: 1   servers tota<br>D D D 1<br>Manageability<br>Events<br>Services<br>Performance<br>BPA results                                                                                                    | al: 1           Image: AD FS         1           Image: AD FS         1 <td>Image: DNS         1           Image: DNS         1           Image: DNS         1     <td>File and Storage<br/>Services<br/>Manageability<br/>Events<br/>Services<br/>Performance<br/>BPA results</td><td>1 To IIS<br/>To Man.<br/>Even<br/>1 Servi<br/>Perfc<br/>BPA</td><td>Microsoft Azure Services<br/>ODBC Das Sources (22-bit)<br/>ODBC Das Sources (42-bit)<br/>ODBC Das Sources (46-bit)<br/>Performance Monitor<br/>Services<br/>Services<br/>System Configuration<br/>System Information<br/>Task Scheduler<br/>Windows Firewall with Advanced Security<br/>Windows NewerShell<br/>Windows PowerShell<br/>Windows PowerShell<br/>Windows PowerShell (55)</td></td> | Image: DNS         1           Image: DNS         1           Image: DNS         1 <td>File and Storage<br/>Services<br/>Manageability<br/>Events<br/>Services<br/>Performance<br/>BPA results</td> <td>1 To IIS<br/>To Man.<br/>Even<br/>1 Servi<br/>Perfc<br/>BPA</td> <td>Microsoft Azure Services<br/>ODBC Das Sources (22-bit)<br/>ODBC Das Sources (42-bit)<br/>ODBC Das Sources (46-bit)<br/>Performance Monitor<br/>Services<br/>Services<br/>System Configuration<br/>System Information<br/>Task Scheduler<br/>Windows Firewall with Advanced Security<br/>Windows NewerShell<br/>Windows PowerShell<br/>Windows PowerShell<br/>Windows PowerShell (55)</td>                                                                                                    | File and Storage<br>Services<br>Manageability<br>Events<br>Services<br>Performance<br>BPA results | 1 To IIS<br>To Man.<br>Even<br>1 Servi<br>Perfc<br>BPA                                                                                                    | Microsoft Azure Services<br>ODBC Das Sources (22-bit)<br>ODBC Das Sources (42-bit)<br>ODBC Das Sources (46-bit)<br>Performance Monitor<br>Services<br>Services<br>System Configuration<br>System Information<br>Task Scheduler<br>Windows Firewall with Advanced Security<br>Windows NewerShell<br>Windows PowerShell<br>Windows PowerShell<br>Windows PowerShell (55)                                                                                        |
|                        | ROLES AND SERVER GROUPS<br>Roles 5   server groups: 1   servers tota<br>AD DS 1<br>Manageability<br>Events<br>Services<br>Performance<br>BPA results<br>I coal Server 1                                                                                                    | Al Servers 1                                                                                                    | DNS 1<br>Manageability Events Services Performance BPA results                                                                                                    | File and Storage<br>Services<br>Manageability<br>Events<br>Services<br>Performance<br>BPA results | 1 To IIS<br>To Man,<br>Even<br>1 Servi<br>Perfc<br>BPA                                                                                                    | Microsoft Azure Services<br>ODBC Das Sources (22-bit)<br>ODBC Das Sources (42-bit)<br>ODBC Das Sources (46-bit)<br>Performance Monitor<br>Services<br>System Configuration<br>System Information<br>Task Scheduler<br>Windows Freiwall with Advanced Security<br>Windows Memory Diagnostic<br>Windows Memory Diagnostic<br>Windows PowerShell<br>Windows PowerShell<br>Windows PowerShell SE                                                                  |
|                        | ROLES AND SERVER GROUPS<br>Reles 5   server groupe: 1   servers tota<br>AD DS 1<br>Manageability<br>Events<br>Services<br>Performance<br>BPA results<br>I Local Server 1                                                                                                    | All Servers 1                                                                                                    | DNS 1     Manageability     Events     Services     Performance     BPA results                                                                                                    | File and Storage<br>Services<br>Manageability<br>Events<br>Services<br>Performance<br>BPA results | 1 The second second sec | Microsoft Aure Services<br>ODBC Data Sources (22-bit)<br>ODBC Data Sources (42-bit)<br>ODBC Data Sources (46-bit)<br>Performance Monitor<br>Print Management<br>Resource Monitor<br>Services<br>System Information<br>Task Scheduler<br>Windows Finerwall with Advanced Security<br>Windows Finerwall with Advanced Security<br>Windows Fore/Shell<br>Windows PowerShell (56)<br>Windows PowerShell (56)<br>Windows PowerShell (56)                           |
|                        | Roles AND SERVER GROUPS       Reles 5 [ server groups 1 ] servers tota       Image ability       Image ability       Events       Services       Performance       BPA results       Image ability       Image ability       Image ability       Image ability       Image ability       Image ability       Image ability       Image ability       Image ability | al: 1           Image ability         1           Image ability         Events           Services         Performance           BPA results         1           Image ability         1           Image ability         1           Image ability         1                                                                                                    | DNS 1<br>Manageability<br>Events<br>Services<br>Performance<br>BPA results                                                                                                    | File and Storage<br>Services<br>Manageability<br>Events<br>Services<br>Performance<br>BPA results | 1 CO IIS<br>C Man<br>Even<br>1 Servi<br>Perfo<br>BPA                                                                                                    | Microsoft Azure Services<br>ODBC Das Sources (22-bit)<br>ODBC Das Sources (42-bit)<br>ODBC Das Sources (46-bit)<br>Performance Monitor<br>Services<br>Services<br>System Configuration<br>System Information<br>Task Scheduler<br>Windows Firewall with Advanced Security<br>Windows NeweShell<br>Windows NeweShell<br>Windows NeweShell<br>Windows NeweShell (55)<br>Windows NeweShell (55)<br>Windows NeweShell (55)                                        |
|                        | ROLES AND SERVER GROUPS<br>Roles 5   server groups: 1   servers tota<br>AD DS 1<br>Manageability<br>Events<br>Services<br>Performance<br>BPA results<br>Local Server 1<br>Manageability<br>Events                                                                                                    | al: 1           Image ability         Events           Services         Performance           BPA results         Image ability           Image ability         Image ability           Image ability         Image ability           Image ability         Image ability           Image ability         Image ability           Image ability         Image ability           Image ability         Image ability                                                                                                    | DNS 1     Manageability     Events     Services     Performance     BPA results                                                                                                    | File and Storage<br>Services<br>Manageability<br>Events<br>Services<br>Performance<br>BPA results | 1 To IS<br>To Man<br>Even<br>1 Servi<br>Perfc<br>BPA                                                                                                    | Microsoft Azure Services<br>ODBC Das Sources (22-bit)<br>ODBC Das Sources (32-bit)<br>ODBC Das Sources (45-bit)<br>Performance Monitor<br>Resource Monitor<br>Services<br>System Configuration<br>System Information<br>Task Scheduler<br>Windows Terwell with Advanced Security<br>Windows Memory Diagnostic<br>Windows PowerShell<br>Windows PowerShell (566)<br>Windows PowerShell ISE<br>Windows Server Backup                                            |
|                        | ROLES AND SERVER GROUPS<br>Reles 5   server groupe: 1   servers tota<br>AD DS 1<br>Manageability<br>Events<br>Services<br>Performance<br>BPA results<br>I Local Server 1<br>Manageability<br>Events<br>Services<br>Performance                                                                                                    | al: 1           Image ability         1           Image ability         Events           Services         Performance           BPA results         Image ability           Image ability         Events           Image ability         1           Image ability         1           Image ability         Events           Image ability         Events           Image ability         Events           Image ability         Events           Image ability         Events                                                                                                    | DNS 1<br>Manageability Events Services Performance BPA results                                                                                                    | File and Storage<br>Services<br>Manageability<br>Events<br>Services<br>Performance<br>BPA results | 1 Constant                                                                                                    | Microsoft Auro Exercises<br>ODBC Data Sources (32-bit)<br>ODBC Data Sources (32-bit)<br>ODBC Data Sources (46-bit)<br>Performance Monitor<br>Print Management<br>Resource Monitor<br>Services<br>System Cenfiguration<br>System Information<br>Task Scheduler<br>Windows Mermory Diagnostic<br>Windows Mermory Diagnostic<br>Windows NewerShell (36)<br>Windows PowerShell (36)<br>Windows PowerShell (35)<br>Windows PowerShell (35)<br>Windows Sever Backup |

2. In the opened window, select **Application Groups** and [**Add a new Application Group**] from the **Actions** sidebar. This starts the configuration wizard for a new Group.

| Image: Section View Window Help       Image: Section View Window Help       Image: Section View View View View Help                                                                                                    |                                                    |             |                                                                                                    | × |
|----------------------------------------------------------------------------------------------------|----------------------------------------------------|-------------|----------------------------------------------------------------------------------------------------|---|
| AD FS<br>Service<br>Attribute Stores<br>Attribute Stores<br>Claim Descriptions<br>Endpoints<br>Scope Descriptions<br>Web Application Proxy<br>Attribute Stores<br>Claim Descriptions<br>Cope Descriptions<br>Cope Cope Stores<br>Cope Cope Stores<br>Cope Stores<br>Cope Stores<br>C | Application Groups Name RC 4.1 OpenID RC 4.1 OAuth | Description | Actions<br>Application Groups<br>Add Application Group<br>View<br>New Window from Here<br>Refresh<br>Help |   |
| Aciving Party Trusts     Claims Provider Trusts     Application Groups                                                                                                    |                                                    |             |                                                                                                    |   |

3. On the 'Add Application Group wizard' → Welcome screen, fill in Name and select "Server application accessing a web API" in Template and Click "Next"

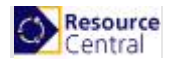

| 翰 Add Application Group W                                 | /izard ×                                |
|-----------------------------------------------------------|-----------------------------------------|
| Welcome                                                   |                                         |
| Steps                                                     | Name:                                   |
| Welcome                                                   | RC 4.1 OAuth                            |
| Server application                                        | Description                             |
| <ul> <li>Configure Application<br/>Credentials</li> </ul> |                                         |
| Configure Web API                                         |                                         |
| Apply Access Control Policy                               | Template:                               |
| <ul> <li>Configure Application<br/>Permissions</li> </ul> | Client-Server applications              |
| Summary                                                   | Native application accessing a web API  |
| Complete                                                  | Server application accessing a web API  |
|                                                           | Web browser accessing a web application |
|                                                           | Standalone applications                 |
|                                                           | I Native application                    |
|                                                           | Server application                      |
|                                                           | Web API                                 |
|                                                           |                                         |
|                                                           |                                         |
|                                                           |                                         |
|                                                           | More information                        |
|                                                           | < Previous Next > Cancel                |

4. On the next screen (Server application), fill in Redirect URI and Click "Add" then Click "Next". You will have to provide 2 URLs: one for receiving login details from ADFS, one for receiving logout information from ADFS

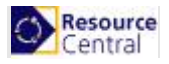

| ieneral     | Confidential       |                |               |             |              |        |   |
|-------------|--------------------|----------------|---------------|-------------|--------------|--------|---|
|             | Connacinati        |                |               |             |              |        |   |
| Name:       |                    |                |               |             |              |        | _ |
| Chi41       | DAuth - Server app | plication      |               |             |              |        |   |
| Client      | d:                 |                |               |             |              |        |   |
| cff265      | 56-74e5-48ac-9b7   | 75-c7f849ea2d  | 75            |             |              |        |   |
| Redire      | ct URI:            |                |               |             |              |        |   |
| Examp       | le: https://Contos | o.com          |               |             |              | Add    |   |
| http:/      | /192.168.2.43/Re   | esourceCentra  | /Api/Authenti | cation/Logo | ut           | Remove |   |
| http://     |                    |                | I             |             |              |        |   |
| Thup .//    | 192.168.2.43/Res   | sourceCentral/ | /ExAuth/OAut  | hAdfsAuther | tication/C   |        |   |
| Thug of     | 192.168.2.43/Res   | sourceCentral/ | 'ExAuth/OAut  | hAdfsAuther | itication/Ca |        |   |
| <           | 192.168.2.43/Res   | sourceCentral/ | /ExAuth/OAut  | hAdfsAuther | itication/C  |        |   |
| <           | 192.168.2.43/Res   | sourceCentral/ | 'ExAuth/OAut  | hAdfsAuther | ntication/C  |        |   |
| <<br>Descri | 192.168.2.43/Res   | sourceCentral/ | ExAuth/OAut   | hAdfsAuther | itication/C  |        | _ |
| <<br>Descri | 192.168.2.43/Res   | sourceCentral/ | ExAuth/OAut   | hAdfsAuther | itication/C: |        |   |
| <<br>Descri | 192.168.2.43/Res   | sourceCentral/ | ExAuth/OAut   | hAdfsAuther | tication/C:  |        |   |
| < Descri    | 192.168.2.43/Res   | sourceCentral/ | ExAuth/OAut   | hAdfsAuther | tication/C:  |        |   |
| < Descri    | 192.168.2.43/Res   | sourceCentral/ | Ex Auth/O Aut | hAdfsAuther | tication/C:  |        |   |
| < Descri    | 192.168.2.43/Res   | sourceCentral/ | ExAuth/OAut   | hAdfsAuther | tication/C:  |        |   |
| < Descri    | 192.168.2.43/Res   | sourceCentral/ | Ex Auth/O Aut | hAdfsAuther | tication/C:  |        |   |
| < Descri    | 192.168.2.43/Res   | sourceCentral/ | Ex Auth/O Aut | hAdfsAuther | tication/C:  |        |   |
| < Descri    | 192.168.2.43/Res   | sourceCentral/ | ExAuth/OAut   | hAdfsAuther | tication/C:  |        |   |
| < Descri    | 192.168.2.43/Res   | sourceCentral/ | Ex Auth/O Aut | hAdfsAuther | tication/C:  |        |   |

The URL for receiving login details from ADFS is the Reply URL in **RC backend → External Authentication** 

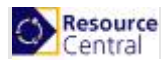

| Resource Central        | External Authentication                                                        |
|-------------------------|--------------------------------------------------------------------------------|
| V DAILY TASKS           | SAVE                                                                           |
| V REPORTS               |                                                                                |
| V DESIGNER              | External Authentication                                                        |
| V LOCATION              | Enable Configuration                                                           |
| V SECURITY              | Yes No     Xouth particular Protocol                                           |
| ▲ SYSTEM                |                                                                                |
| Parameters              | Oddin2 with AD P3                                                              |
| Outlook Add-in          | OAuth2 with AD FS Configuration                                                |
| SMS Configuration       | * Reply URL                                                                    |
| Languages               | http://192.168.2.43/ResourceCentral/ExAuth/OAuthAuthentication/CallbackHandler |
| Calendar                | * Client Id                                                                    |
| Mail Log                |                                                                                |
| SQL                     |                                                                                |
| Database Cleaner        | ^ Client Secret                                                                |
| License                 |                                                                                |
| External Authentication | * Authorization URL                                                            |
| Information             |                                                                                |

To retrieve this information, refer to this section for more details.

The URL for receiving logout details from ADFS must have the following format:

[RC backend URL]/Api/Authentication/Logout

e.g. http://ResourceCentral.com/Api/Authentication/Logout

Then click [OK] to proceed.

5. On the next screen (*Configure Application Credentials*), check on "**Generate a shared secret**" and click "**Copy to clipboard**" save the client secret then click "**Next**".

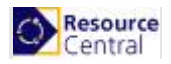

| Madd Application Grou                                                                                 | p Wizard X                                                                                                    |
|----------------------------------------------------------------------------------------------------|----------------------------------------------------------------------------------------------------|
| Configure Application                                                                                 | on Credentials                                                                                                    |
| Steps<br>Welcome<br>Server application<br>Configure Application<br>Credentials<br>Summary<br>Complete | Select credentials used by the application to authenticate itself with AD FS when requesting access tokens.         Register a key used to sign JSON Web Tokens for authentication         Configure         Windows Integrated Authentication         Select the AD Account:         Example: CONTOSO\expensevc         Select         Generate a shared secret         Secret:         Bijs-Im5kr-7PiGXmBgXNcsiBSgAQ2T2Mdr6Wdva         Copy and save the secret. You will not be able to view the secret after the application group is created. You can reset the secret later if required. |
|                                                                                                    | < Previous Next > Cancel                                                                                                    |

6. On *Configure Web API* screen, fill in "**Identifier**" (which is URL to RC backend) and click [**Add**] button.

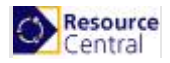

| 输 Add Application Group Wi                                | zard                          | ×      |
|-----------------------------------------------------------|-------------------------------|--------|
| Configure Web API                                         |                               |        |
| Steps                                                     | Name:                         |        |
| Welcome                                                   | RC 4.1 OAuth - Web API 2      |        |
| Server application                                        | lentifier:                    |        |
| <ul> <li>Configure Application<br/>Credentials</li> </ul> | Example: https://Contoso.com  | Add    |
| Configure Web API                                         | http://hieuvt/ResourceCentral | Remove |
| Apply Access Control Policy                               |                               |        |
| <ul> <li>Configure Application<br/>Permissions</li> </ul> |                               |        |
| Summary                                                   | Description:                  |        |
| <ul> <li>Complete</li> </ul>                              |                               |        |
|                                                           |                               |        |
|                                                           |                               |        |
|                                                           |                               |        |
|                                                           |                               |        |
|                                                           |                               |        |
|                                                           |                               |        |
|                                                           |                               |        |
|                                                           |                               |        |
|                                                           | < Previous Next >             | Cancel |

Then click [Next] to proceed.

7. Click [Next] on Choose Access Control Policy screen.

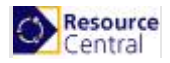

| 翰 Add Application Group Wi                                | zard                                                                                         |                                                                                        | × |
|-----------------------------------------------------------|----------------------------------------------------------------------------------------------|----------------------------------------------------------------------------------------|---|
| Choose Access Contro                                      | l Policy                                                                                     |                                                                                        |   |
| Steps                                                     | Choose an access control policy:                                                             |                                                                                        |   |
| Welcome                                                   | Name                                                                                         | Description                                                                            |   |
| Server application                                        | Permit everyone                                                                              | Grant access to everyone.                                                              |   |
| <ul> <li>Configure Application<br/>Credentials</li> </ul> | Permit everyone and require MFA<br>Permit everyone and require MFA for specific group        | Grant access to everyone and require MFAf<br>Grant access to everyone and require MFAf |   |
| Configure Web API                                         | Permit everyone and require MFA from extranet access                                         | Grant access to the intranet users and requir                                          |   |
| Apply Access Control Policy                               | Permit everyone and require MFA from unauthenticated                                         | Grant access to everyone and require MFAf                                              |   |
| Configure Application                                     | Permit everyone and require MFA, allow automatic devi<br>Permit everyone for intranet access | Grant access to everyone and require MFA1<br>Grant access to the intranet users.       | • |
| Permissions                                               | Permit specific group                                                                        | Grant access to users of one or more specifi                                           |   |
| Summary                                                   |                                                                                              |                                                                                        |   |
| Complete                                                  | Policy                                                                                       |                                                                                        |   |
|                                                           | Permit everyone                                                                              |                                                                                        |   |
|                                                           |                                                                                              |                                                                                        |   |
|                                                           |                                                                                              |                                                                                        |   |
|                                                           |                                                                                              |                                                                                        |   |
|                                                           |                                                                                              |                                                                                        |   |
|                                                           |                                                                                              |                                                                                        |   |
|                                                           |                                                                                              |                                                                                        |   |
|                                                           |                                                                                              |                                                                                        |   |
|                                                           |                                                                                              |                                                                                        |   |
|                                                           | I do not want to configure the access control policy at the application.                     | is time. No users will be permitted access for this                                    | s |
|                                                           |                                                                                              | < Previous Next > Cancel                                                               |   |

8. On Configure Application Permissions screen, check on openid and user\_impersonate checkboxes.

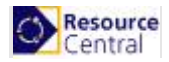

| ropa                                 | Configure permissions to enable client applications to access this Web API.                                                                                                    |        |
|--------------------------------------|----------------------------------------------------------------------------------------------------|--------|
| Welcome                              | Client application (caller):                                                                                                    |        |
| Server application                   | Name Description                                                                                                    |        |
| Configure Application<br>Credentials | Chi OAuth - Server application                                                                                                    |        |
| Configure Web API                    |                                                                                                    |        |
| Apply Access Control Policy          |                                                                                                    |        |
| Configure Application<br>Permissions |                                                                                                    |        |
|                                      |                                                                                                    |        |
| Summary                              |                                                                                                    |        |
| Summary<br>Complete                  | Add                                                                                                    | Remove |
| Summary<br>Complete                  | Add                                                                                                    | Remove |
| Summary<br>Complete                  | Add Permitted scopes: Scope Name Description                                                                                                    | Remove |
| Summary<br>Complete                  | Add Permitted scopes: Scope Name Description email Request the email claim for the signed in user.                                                                                                    | Remove |
| Summary<br>Complete                  | Add         Permitted scopes:         Scope Name       Description         email       Request the email claim for the signed in user.         logon_cert       The logon_cert scope allows an application to request logo                                                                                                    | Remove |
| Summary<br>Complete                  | Add         Permitted scopes:         Scope Name       Description         email       Request the email claim for the signed in user.         logon_cert       The logon_cert scope allows an application to request logo         openid       Request use of the OpenID Connect authorization protocol.                                                                                                    | Remove |
| Summary<br>Complete                  | Add         Permitted scopes:         Scope Name       Description         email       Request the email claim for the signed in user.         logon_cert       The logon_cert scope allows an application to request logo         openid       Request use of the OpenID Connect authorization protocol.         profile       Request profile related claims for the signed in user.                                                                                                    | Remove |
| Summary<br>Complete                  | Add         Permitted scopes:         Scope Name       Description         email       Request the email claim for the signed in user.         logon_cert       The logon_cert scope allows an application to request logo         openid       Request use of the OpenID Connect authorization protocol.         profile       Request profile related claims for the signed in user.         user_imperso       Request permission for the application to access the resour                                                                                | Remove |
| Summary<br>Complete                  | Add         Permitted scopes:         Scope Name       Description         email       Request the email claim for the signed in user.         logon_cert       The logon_cert scope allows an application to request logo         openid       Request use of the OpenID Connect authorization protocol.         profile       Request profile related claims for the signed in user.         user_imperso       Request permission for the application to access the resour         vpn_cert       The vpn_cert scope allows an application to request VPN | Remove |

Click [Next] proceed.

9. Click [Next] on Summary screen and click [Close] on Complete screen to finish.

## Part B. Retrieve details for OAuth2 with ADFS Authentication Protocol

#### **Reply URL**

Refer to this section for more details.

#### **Client Id**

The Client Id can be retrieved from Step 4 in Part A of this protocol.

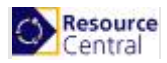

| Chi41 O | Auth - Server application Properties | > |
|---------|--------------------------------------|---|
| General | Confidential                         |   |
| Name    | e:                                   |   |
| Chi41   | OAuth - Server application           |   |
|         |                                      |   |
| Client  | t ld:                                |   |

#### **Client Secret**

The Client Secret can be retrieved from Step 5 in Part A of this protocol (highlighted in Green).

| 🙀 Add Application Group W                                               | izard ×                                                                                                    |
|-------------------------------------------------------------------------|----------------------------------------------------------------------------------------------------|
| Configure Application                                                   | Credentials                                                                                                    |
| Steps Welcome Server application Configure Application Summary Complete | Select credentials used by the application to authenticate itself with AD FS when requesting access tokens.         Register a key used to sign JSON Web Tokens for authentication         Configure         Windows Integrated Authentication         Select the AD Account:         Example: CONTOSO\expensevc         Select         Secret:         @tjs-lm5kr-7PiGXmBgXNcsiBSgAQ2T2Mdr6Wdva         Copy and save the secret. You will not be able to view the secret after the application group is created. You can reset the secret later if required. |

#### Authorization URL, Token URL and Logout URL

Go to the following link:

#### https://<server of ADFS>/adfs/.well-known/openid-configuration

And a json file (**openid-configuration.json**) will be available for you to download/view. If you download it, open this file with Notepad or Notepad++, look for the necessary information as described in the following table:

| URL               | Keywords to look for in the json file |
|-------------------|---------------------------------------|
| Authorization URL | authorization_endpoint                |
| Token URL         | token_endpoint                        |
| Logout URL        | end_session_endpoint                  |

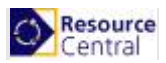

| <pre>{"issuer":"https:\/\/vthtest2.southeastasia.cloudapp.azure.com\/adfs",</pre>           |
|---------------------------------------------------------------------------------------------|
| "authorization_endpoint":                                                                   |
| <pre>"https:\//vthtest2.southeastasia.cloudapp.azure.com\/adfs\/oauth2\/authorize\/",</pre> |
| "token_endpoint":                                                                           |
| "https:\//vthtest2.southeastasia.cloudapp.azure.com\/adfs\/oauth2\/token\/","jwks_uri":     |
| "https:\//vthtest2.southeastasia.cloudapp.azure.com\/adis\/discovery\/keys",                |
| "token endpoint auth methods supported":["client secret post","client secret basic",        |
| "private key jwt", "windows client authentication"], "response types supported": ["code",   |
| "id token", "code id token", "id token token", "code token", "code id token token"],        |
| "response modes supported":["query","fragment","form post"],"grant types supported":[       |
| "authorization code", "refresh token", "client credentials",                                |
| "urn:ietf:params:oauth:grant-type:jwt-bearer","implicit","password","srv challenge",        |
| "urn:ietf:params:oauth:grant-type:device code","device code"],"subject types supported":[   |
| "pairwise"],"scopes supported":["logon cert","allatclaims","email","user impersonation",    |
| "aza","winhello cert","profile","vpn cert","openid"],                                       |
| "id token signing alg values supported":["RS256"],                                          |
| "token_endpoint_auth_signing_alg_values_supported":["RS256"],"access_token_issuer":         |
| "http:\///vthtest2.southeastasia.cloudapp.azure.com//adfs//services//trust",                |
| "claims supported":["aud","iss","iat","exp","auth time","nonce","at hash","c hash","sub",   |
| "upn","unique name","pwd url","pwd exp","mfa_auth_time","sid"],                             |
| "microsoft multi refresh token":true,"userinfo endpoint":                                   |
| "https:\/\/vthtest2.southeastasia.cloudapp.azure.com\/adfs\/userinfo","capabilities":[],    |
| "end_session_endpoint":                                                                     |
| "https:\//vthtest2.southeastasia.cloudapp.azure.com\/adfs\/oauth2\/logout"                  |
| "as access token token binding supported":true, "as refresh token token binding supported"  |
| :true, "resource_access_token_token_binding_supported":true,                                |
| "op_id_token_token_binding_supported":true,"rp_id_token_token_binding_supported":true,      |
| "frontchannel_logout_supported":true,"frontchannel_logout_session_supported":true,          |
| "device authorization endpoint":                                                            |
| "https:\/\/vthtest2.southeastasia.cloudapp.azure.com\/adfs\/oauth2\/devicecode"}            |
|                                                                                             |

Copy the URL, remove the character "\" in each URL and paste into the relevant fields in RC backend.

#### Auto-Login Networks

Refer to this section for more details.

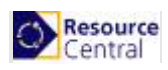

## Authentication Details for OpenID Connect with ADFS

## Part A. Configure Active Directory Federation Services (ADFS)

1. Go to web server where your Exchange server is installed, click Start → Server Manager → Tools → AD FS Management

| Server Ma              | anager • Dashboard                                                                                                    |                                                                                                    |                                                                               |                                                                                                    | -                                                                                           | 🗇   🚩 Manage Tools View H                                                                                                    |
|------------------------|----------------------------------------------------------------------------------------------------|----------------------------------------------------------------------------------------------------|-------------------------------------------------------------------------------|----------------------------------------------------------------------------------------------------|---------------------------------------------------------------------------------------------|----------------------------------------------------------------------------------------------------|
|                        | 5                                                                                                    |                                                                                                    |                                                                               |                                                                                                    |                                                                                             | Active Directory Administrative Center                                                                                                    |
| ashboard               | WELCOME TO SERVER MANAGER                                                                                                    |                                                                                                    |                                                                               |                                                                                                    |                                                                                             | Active Directory Domains and Trusts                                                                                                    |
| ocal Server            |                                                                                                    |                                                                                                    |                                                                               |                                                                                                    |                                                                                             | Active Directory Module for Windows Powershell<br>Active Directory Sites and Senices                                                                                                    |
| Il Servers             |                                                                                                    |                                                                                                    |                                                                               |                                                                                                    |                                                                                             | Active Directory Users and Computers                                                                                                    |
| DC                     |                                                                                                    | nfigure this local server                                                                                                    |                                                                               |                                                                                                    | Г                                                                                           | AD FS Management                                                                                                    |
| 55                     | OLUCY START                                                                                                    |                                                                                                    |                                                                               |                                                                                                    | -                                                                                           | ADSI Edit                                                                                                    |
| r5<br>C                | 2                                                                                                    | Add roles and features                                                                                                    |                                                                               |                                                                                                    |                                                                                             | Component Services                                                                                                    |
|                        | E /                                                                                                    | add roles and reatares                                                                                                    |                                                                               |                                                                                                    |                                                                                             | Computer Management                                                                                                    |
| and Storage Services P | 3 /                                                                                                    | Add other servers to manage                                                                                                    |                                                                               |                                                                                                    |                                                                                             | Defragment and Optimize Drives                                                                                                    |
|                        | WHAT'S NEW                                                                                                    | Create a conver group                                                                                                    |                                                                               |                                                                                                    |                                                                                             | Disk Cleanup<br>Dais                                                                                                    |
|                        | 4 (                                                                                                    | create a server group                                                                                                    |                                                                               |                                                                                                    |                                                                                             | Event Viewer                                                                                                    |
|                        | 5 0                                                                                                    | Connect this server to cloud serv                                                                                                    | rices                                                                         |                                                                                                    |                                                                                             | Group Policy Management                                                                                                    |
|                        |                                                                                                    |                                                                                                    |                                                                               |                                                                                                    |                                                                                             | Internet Information Services (IIS) Manager                                                                                                    |
|                        | LEARN MORE                                                                                                    |                                                                                                    |                                                                               |                                                                                                    |                                                                                             | iSCSI Initiator                                                                                                    |
|                        |                                                                                                    |                                                                                                    |                                                                               |                                                                                                    |                                                                                             | Local Security Policy                                                                                                    |
|                        | ROLES AND SERVER GROUPS                                                                                                    |                                                                                                    |                                                                               |                                                                                                    |                                                                                             | Microsoft Azure Services                                                                                                    |
|                        | Roles: 5   Server groups: 1   Servers to                                                                                                    | otal: 1                                                                                                    |                                                                               |                                                                                                    |                                                                                             | ODBC Data Sources (32-bit)                                                                                                    |
|                        |                                                                                                    |                                                                                                    |                                                                               | 67 J. 6                                                                                                    |                                                                                             | ODBC Data Sources (64-bit)                                                                                                    |
|                        | 1947                                                                                                    |                                                                                                    |                                                                               | = File and Storage                                                                                                    |                                                                                             | Destaurance Manifes                                                                                                    |
|                        | AD DS 1                                                                                                    | 1 🚔 AD FS 1                                                                                                    | 1 🔮 DNS                                                                       | 1 File and Storage 1<br>Services                                                                                                    | 💽 IIS                                                                                       | Performance Monitor<br>Print Management                                                                                                    |
|                        | AD DS                                                                                                    | AD FS                                                                                                    | DNS                                                                           | 1 File and Storage<br>Services 1<br>Manageability                                                                                                    | Mana                                                                                        | Performance Monitor<br>Print Management<br>Resource Monitor                                                                                                    |
|                        | AD DS                                                                                                    | AD FS 1                                                                                                    | DNS     Manageability     Events                                              | File and Storage     Services     Manageability     Events                                                                                                    | IIS     Mana     Even                                                                       | Performance Monitor<br>Print Management<br>Resource Monitor<br>Services                                                                                                    |
|                        | AD DS                                                                                                    | AD FS 1                                                                                                    | DNS  Manageability Events Convictor                                           | 1 File and Storage<br>Services 1<br>Manageability<br>Events                                                                                                    | IIS     Mana     Even                                                                       | Performance Monitor<br>Print Management<br>Resource Monitor<br>Services<br>System Configuration                                                                                                    |
|                        | AD DS 1<br>Manageability Events Services                                                                                                    | AD FS 1<br>Manageability Events Services                                                                                                    | DNS     Manageability     Events     Services                                 | 1 File and Storage 1<br>Services 1<br>Manageability<br>Events<br>Services                                                                                                    | IIS     Man:     Even     Servi                                                             | Performance Monitor<br>Print Management<br>Resource Monitor<br>Services<br>System Configuration<br>System Information                                                                                                    |
|                        | AD DS 1<br>Manageability Events Services Performance                                                                                                    | AD FS      Manageability      Events     Services     Performance                                                                                                    | Anageability     Events     Services     Performance                          | 1 Services 1 Services Performance                                                                                                    | IIS     Mana     Evem     Servi     Perfc                                                   | Performance Monitor<br>Print Management<br>Resource Monitor<br>Services<br>System Configuration<br>System Information<br>Task Scheduler                                                                                                    |
|                        | AD DS<br>Manageability<br>Events<br>Services<br>Performance<br>BPA results                                                                                  | AD FS T<br>Manageability<br>Events<br>Services<br>Performance<br>BPA results                                                                                                    | DNS     Manageability     Events     Services     Performance     BPA results | 1         Image: File and Storage         1           Services         Manageability           Events         Services           Performance         BPA results                                                                                                    | IIS     IIS     Mana     Even     Servi     Perfc     BPA (                                 | Performance Monitor<br>Print Management<br>Resource Monitor<br>Services<br>System Configuration<br>System Information<br>Task Scheduler<br>Windows Fiewall with Advanced Security                                                                                                    |
|                        | AD DS     Manageability     Events     Services     Performance     BPA results                                                                             | AD FS 1<br>Manageability Events Services Performance BPA results                                                                                                    | PNS     Manageability     Events     Services     Performance     BPA results | 1         File and Storage         1           O         Manageability           Events         Services           Performance         BPA results                                                                                                    | <ul> <li>IIS</li> <li>Man:<br/>Even</li> <li>Servi<br/>Perfc<br/>BPA t</li> </ul>           | Performance Monitor<br>Print Management<br>Resource Monitor<br>Services<br>System Configuration<br>System Information<br>Task Scheduler<br>Windows Trewall with Advanced Security<br>Windows Memory Diagnostic<br>Windows Memory Diagnostic                                                                                                    |
|                        | AD DS     Manageability     Events     Services     Performance     BPA results                                                                             | AD FS     Manageability     Events     Services     Performance     BPA results                                                                                                    | Amageability     Events     Services     Performance     BPA results          | File and Storage     Services     Services     Vents     Services     Performance     BPA results                                                                                                    | <ul> <li>IIS</li> <li>Manieven</li> <li>Servi</li> <li>Perfc</li> <li>BPA r</li> </ul>      | Performance Monitor<br>Print Management<br>Resource Monitor<br>Services<br>System Configuration<br>System Information<br>Task Scheduler<br>Windows Friewall with Advanced Security<br>Windows ProverShell<br>Windows PowerShell (SR)                                                                                                    |
|                        | AD DS     Manageability     Events     Services     Performance     BPA results                                                                             | AD FS 1                                                                                                    | DNS     Manageability     Events     Services     Performance     BPA results | 1         File and Storage         1           ③ Manageability         Events         5           Services         Performance         BPA results                                                                                                    | <ul> <li>Man;</li> <li>Even</li> <li>Servi</li> <li>Perfc</li> <li>BPA (</li> </ul>         | Performance Monitor<br>Print Management<br>Resource Monitor<br>Services<br>System Configuration<br>System Information<br>Task Scheduler<br>Windows Firewall with Advanced Security<br>Windows Amery Dipotosic<br>Windows American Biopostic<br>Windows PowerShell (BS)                                                                                            |
|                        | AD DS     Manageability     Events     Services     Performance     BPA results                                                                             | AD FS 1                                                                                                    | Anageability     Events     Services     Performance     BPA results          | 1         Frie and Storage         1           ③         Manageability         1           Events         Services         1           Services         Performance         1           BPA results         1         1                                                                                                    | <ul> <li>Manieven</li> <li>Manieven</li> <li>Servi</li> <li>Perfc</li> <li>BPA i</li> </ul> | Performance Monitor<br>Pent Management<br>Resource Monitor<br>Services<br>System Configuration<br>System Information<br>Task Scheduler<br>Windows Nerwall With Advanced Security<br>Windows NerworkShell<br>Windows PowerShell<br>Windows PowerShell (JSB)<br>Windows PowerShell (JSB)                                                                            |
|                        | AD DS     Manageability     Events     Services     Performance     BPA results     Local Server                                                            | AD FS 1<br>Manageability Events Services Performance BPA results                                                                                                    | PNS     Manageability     Events     Services     Performance     BPA results | 1         Frie and Storage         1           ③         Manageability         1           Events         Services         1           Services         Performance         1           BPA results         1         1                                                                                                    | Man.<br>Even     Servi     Perfc     BPA 1                                                  | Performance Monitor<br>Print Management<br>Resource Monitor<br>Services<br>System Configuration<br>System Information<br>Task Scheduler<br>Windows Reverse<br>Windows RowerShell<br>Windows RowerShell (SE)<br>Windows RowerShell (SE)<br>Windows RowerShell (SE)<br>Windows RowerShell (SE)<br>Windows RowerShell (SE)                                           |
|                        | AD DS     Manageability     Events     Services     Performance     BPA results      Local Server     Manageability     Manageability                       | AD FS 1<br>Manageability Events Services Performance BPA results<br>Manageability<br>Manageability<br>Manageability                                                                                                    | DNS     Manageability     Events     Services     Performance     BPA results | 1         File and Storage         1           ③ Manageability         Events         5           Services         Performance         BPA results                                                                                                    | Man.<br>Even     Servi     Perfc     BPA (                                                  | Performance Monitor<br>Print Management<br>Resource Monitor<br>Services<br>System Configuration<br>System Information<br>Task Scheduler<br>Windows Firewall with Athraneed Security<br>Windows Forewall with Athraneed Security<br>Windows PowerShell<br>Windows PowerShell (SB)<br>Windows PowerShell (SB)<br>Windows PowerShell (SE)<br>Windows PowerShell (SE) |
|                        | AD DS     Manageability     Events     Services     Performance     BPA results     Local Server     Manageability     Events                               | AD FS 1<br>Manageability Events Services Performance BPA results<br>Manageability Events 1<br>Manageability Events                                                                                                    | PNS     Manageability     Events     Services     Performance     BPA results | 1         File and Storage         1           ③         Manageability         1           Events         Services         1           Services         Beformance         1           BPA results         1         1                                                                                                    | Man,<br>Even     Servi     Perfc     BPA (                                                  | Performance Monitor<br>Perint Management<br>Resource Monitor<br>Services<br>System Configuration<br>System Information<br>Task Scheduler<br>Windows Terwell with Advanced Security<br>Windows Memory Diagnostic<br>Windows PowerShell<br>Windows PowerShell<br>Windows PowerShell (SE)<br>Windows PowerShell (SE)<br>Windows Server Backup                        |
|                        | AD DS     Manageability     Events     Services     Performance     BPA results      Local Server     Manageability     Events     Services                 | Image: AD FS     1       Image: AD FS     1       Image: AD FS< | Anageability     Events     Services     Performance     BPA results          | 1         File and Storage         1           ③         Manageability         1           Events         Services         1           Performance         BPA results         1                                                                                                    | Man.<br>Even     Servi     Perfc     BPA (                                                  | Performance Monitor<br>Print Management<br>Resource Monitor<br>Services<br>System Configuration<br>System Information<br>Task Scheduler<br>Windows PreverShell<br>Windows PowerShell (SB)<br>Windows PowerShell (SB)<br>Windows PowerShell (SB)<br>Windows PowerShell (SB)<br>Windows Server Backup                                                               |
|                        | AD DS     Manageability     Events     Services     Performance     BPA results      Local Server     Manageability     Events     Services     Performance | AD FS 1<br>Manageability Events Services Performance BPA results<br>Manageability Events<br>BPA results<br>Manageability Events<br>Services Performance<br>Performance                                                                                                    | DNS     Manageability     Events     Services     Performance     BPA results | 1         File and Storage         1           ③ Manageability         Events           Services         Performance           BPA results         Image: Service service se | Man:<br>Even     Servi     Perfc     BPA                                                    | Performance Monitor<br>Print Management<br>Resource Monitor<br>Services<br>System Configuration<br>System Information<br>Tark Scheduler<br>Windows Freewall with Advanced Security<br>Windows Memory Diagnostic<br>Windows PowerShell<br>Windows PowerShell (SE)<br>Windows PowerShell (SE)<br>Windows PowerShell (SE)<br>Windows Sever Backup                    |

2. In the opened window, select **Application Groups** and [**Add a new Application Group**] from the **Actions** sidebar. This starts the configuration wizard for a new Group.

| Matrix AD FS     S     Eile Action View Window Help     Action II III III     Action III III     Action III     Action     Action |                                         |             |                                                                                                | - C | · |
|----------------------------------------------------------------------------------------------------|-----------------------------------------|-------------|------------------------------------------------------------------------------------------------|-----|---|
| 🛗 AD FS                                                                                                    | Application Groups                      |             | Actions                                                                                        |     |   |
| <ul> <li>Service</li> <li>Attribute Stores</li> <li>Authentication Methods</li> <li>Certificates</li> <li>Claim Descriptions</li> <li>Device Registration</li> <li>Endpoints</li> <li>Scope Descriptions</li> <li>Web Application Proxy</li> <li>Access Control Policies</li> <li>Rtlying Party Trusts</li> <li>Claims Provider Trusts</li> <li>Application Groups</li> </ul>                                                                                                    | Name<br>[RC 4.1 OpenID<br>RC 4.1 0 Auth | Description | Application Groups<br>Add Application Group<br>View<br>New Window from Here<br>Refresh<br>Help |     | • |

3. On the 'Add Application Group wizard' → Welcome screen, fill in Name and select "Server application" in Template and Click [Next].

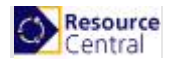

| Madd Application Group                                         | p Wizard                                |
|----------------------------------------------------------------|-----------------------------------------|
| Welcome                                                        |                                         |
| Steps                                                          | Name:                                   |
| Welcome                                                        | RC 4.1 SR2 OpenID                       |
| Server application                                             | Description                             |
| <ul> <li>Configure Application</li> <li>Credentials</li> </ul> | Description.                            |
| Summary                                                        |                                         |
| Complete                                                       | Template:                               |
|                                                                | Client-Server applications              |
|                                                                | Native application accessing a web API  |
|                                                                | Server application accessing a web API  |
|                                                                |                                         |
|                                                                | Web browser accessing a web application |
|                                                                | Standalone applications                 |
|                                                                | Native application                      |
|                                                                | Server application                      |
|                                                                | Web API                                 |
|                                                                | -                                       |
|                                                                |                                         |
|                                                                |                                         |
|                                                                | More information                        |
|                                                                |                                         |

4. On the next screen, fill in '**Redirect URL**' and click [**Add**]. You will have to provide 2 URLs: one for receiving login details from ADFS, one for receiving logout information from ADFS

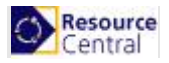

| eneral Confidential               |                        |                    |                |        |
|-----------------------------------|------------------------|--------------------|----------------|--------|
| Name:                             |                        |                    |                |        |
| Chi OpenID - Server               | application            |                    |                |        |
| Client Id:                        |                        |                    |                |        |
| dd1464a946c2-483f                 | -965b-f08417bf859d     |                    |                |        |
| Redirect URI:                     |                        |                    |                |        |
| Example: https://Cor              | ntoso.com              |                    |                | Add    |
| //192.168.2.43/Res                | ourceCentral/ExAuth/   | /OpenIDAdfsAuthent | ication/Callba | Remove |
| // 19// 168 //14/800              | oureal aptral/Api/Auti | hentication/Lodout |                |        |
| // 132.100.2. <del>4</del> 3/1163 | ourcecentral/Api/Aut   |                    |                |        |
| <                                 |                        |                    | >              |        |
| Cescription:                      |                        |                    | >              |        |
| Cescription:                      |                        |                    | >              |        |
| Description:                      |                        |                    | >              |        |
| Construction:                     |                        |                    | >              |        |
| Description:                      |                        |                    | >              |        |

The URL for receiving login details from ADFS is the Reply URL in **RC backend** → **External Authentication** 

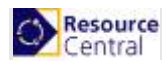

| Resource Central        | External Authentication                                                        |
|-------------------------|--------------------------------------------------------------------------------|
| V DAILY TASKS           | SAVE                                                                           |
| V REPORTS               |                                                                                |
| V DESIGNER              | External Authentication                                                        |
| V LOCATION              | Enable Configuration                                                           |
| V SECURITY              | ● Yes ○ No                                                                     |
| ▲ SYSTEM                | * Authentication Protocol OAuth2 with AD FS                                    |
| Parameters              | Quith2 with AD ES Configuration                                                |
| Outlook Add-in          | * Basket UDI                                                                   |
| SMS Configuration       |                                                                                |
| Languages               | http://192.168.2.43/ResourceCentral/ExAuth/OAuthAuthentication/CallbackHandler |
| Calendar                | * Client Id                                                                    |
| Mail Log                |                                                                                |
| SQL                     |                                                                                |
| Database Cleaner        | * Client Secret                                                                |
| License                 |                                                                                |
| External Authentication | * Authorization URL                                                            |
| Information             |                                                                                |

To retrieve this information, refer to this section for more details.

The URL for receiving logout details from ADFS must have the following format:

[RC backend URL]/Api/Authentication/Logout

e.g. http://ResourceCentral.com/Api/Authentication/Logout

then click [OK] to proceed.

5. On the next screen (*Configure Application Credentials*), check on "Generate a shared secret" and click "Copy to clipboard" save the *client secret*.

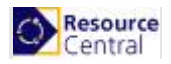

| Configure Applicatio                                                                                                    | on Credentials                                                                                                    |                        |
|----------------------------------------------------------------------------------------------------|----------------------------------------------------------------------------------------------------|------------------------|
| Steps         Welcome         Server application         Configure Application         Credentials         Summary         Complete | Select credentials used by the application to authenticate itself with AD FS when req         Register a key used to sign JSON Web Tokens for authentication         Configure         Windows Integrated Authentication         Select the AD Account:         Example: CONTOSO\expensevc         Generate a shared secret         Secret:         Rijs-Im5kr-7PiGXmBgXNcsiBSgAQ2T2Mdr6Wdva         Copy and save the secret. You will not be able to view the secret after created. You can reset the secret later if required. | uesting access tokens. |

Then click [Next] to proceed.

6. Click [Next] on Summary screen and click [Close] on Complete screen to finish.

### Part B. Retrieve details for OpenID Connect with AD FS Authentication Protocol

#### **Reply URL**

Refer to this section for more details.

#### **Client Id**

The Client Id can be retrieved from Step 4 in Part A of this protocol.

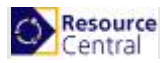

| Chi OpenID -                          | Server application Prope                         | rties |  |
|---------------------------------------|--------------------------------------------------|-------|--|
| General Cor                           | fidential                                        |       |  |
|                                       |                                                  |       |  |
| Name:                                 |                                                  |       |  |
|                                       | C E E                                            |       |  |
| Chi OpenIE                            | - Server application                             |       |  |
| Chi OpenIE<br>Client Id:              | - Server application                             | -     |  |
| Chi OpenIE<br>Client Id:<br>dd1464a9- | - Server application<br>6c2-483f-965b-f08417bf85 | d     |  |
| Chi OpenIE<br>Client Id:<br>dd1464a9- | - Server application<br>6c2-483f-965b-f08417bf85 | d     |  |

#### **Client Secret**

The Client Secret can be retrieved from Step 5 in Part A of this protocol (highlighted in Green).

| 훾 Add Application Group W                                                           | izard ×                                                                                                    |
|-------------------------------------------------------------------------------------|----------------------------------------------------------------------------------------------------|
| Configure Application                                                               | Credentials                                                                                                    |
| Steps Welcome Server application Configure Application Credentials Summary Complete | Select credentials used by the application to authenticate itself with AD FS when requesting access tokens.         Register a key used to sign JSON Web Tokens for authentication         Configure         Windows Integrated Authentication         Select the AD Account:         Example: CONTOSO\expensevc         Select         Generate a shared secret         Bijs-Im5kr-7PiGXmBgXNcsiBSgAQ2T2Mdr6Wdva         Copy and save the secret. You will not be able to view the secret after the application group is created. You can reset the secret later if required. |

#### Authorization URL, Token URL and Logout URL

Refer to this section for more details.

#### **Auto-Login Networks**

Refer to this section for more details.

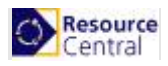

## Authentication Details for SAML2

### Part A. Register application in Azure AD

Go to Azure portal  $\rightarrow$  Azure Active Directory  $\rightarrow$  Enterprise applications  $\rightarrow$  Click [New application], select Non-gallery application and enter the name for the application:

| Add an application                                                                                                    |                                                                              | \$                                                                                                    | × | Add your own application                                                                                                    |
|----------------------------------------------------------------------------------------------------|------------------------------------------------------------------------------|----------------------------------------------------------------------------------------------------|---|----------------------------------------------------------------------------------------------------|
| Add your own app<br>Application<br>you're<br>developing<br>Register an app you're<br>working on to integrate it<br>with Azure AD | Configure Azure AD<br>Application Proxy to<br>enable secure remote<br>access | Non-gallery<br>application<br>Integrate any other<br>application that you don't<br>find in the gallery |   | Name ●     SSO_for_RC     Once you decide on a name for your new application, click the "Add" button below and we'll walk you through some simple configuration steps to get the application working. Supports: ● |
| Add from the gallery                                                                                                    |                                                                              |                                                                                                    |   | SAML-based single sign-on<br>Learn more                                                                                                    |

Figure 9. Add non-gallery application

Click [Add] button at the bottom of the screen.

## Part B. Retrieve details for SAML2 Authentication Protocol

#### Identifier (Entity ID)

Go to Azure portal  $\rightarrow$  Azure Active Directory  $\rightarrow$  Enterprise applications. Click [View all applications] then select the app that you registered in Part A to see its details. Click [Single sign-on]  $\rightarrow$  SAML

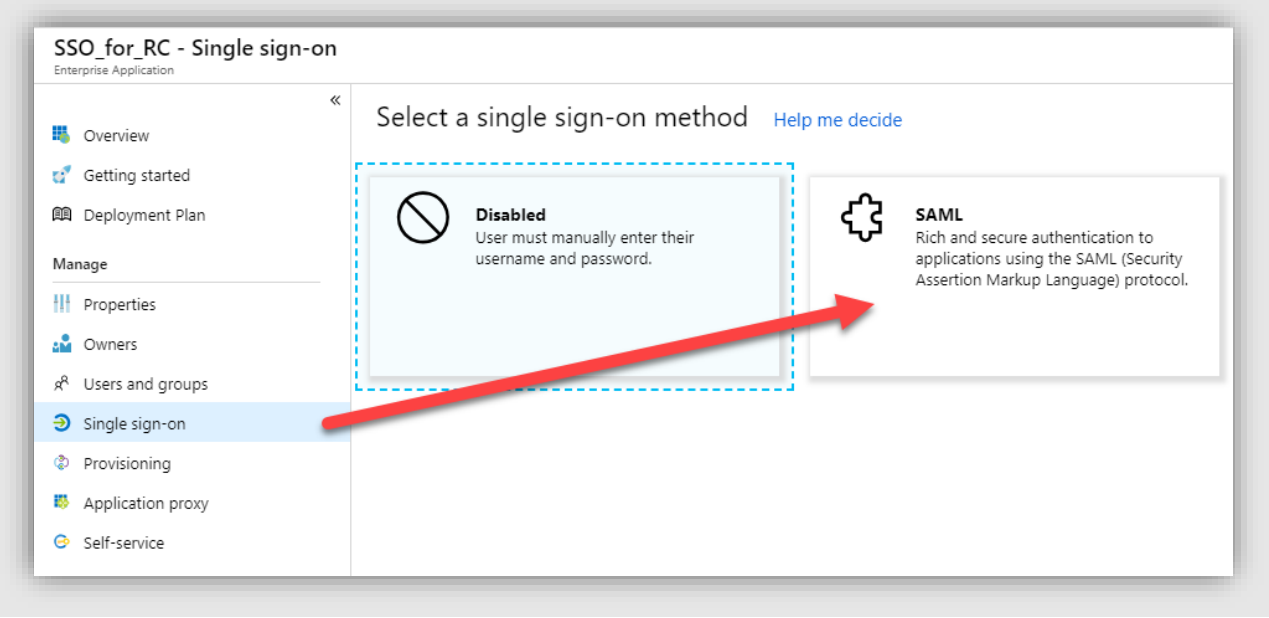

Figure 10. Select SSO method

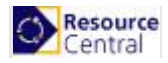

#### A new panel is opened.

| et up single        | Sign-On with SAIVIL - P             | review   |     |
|---------------------|-------------------------------------|----------|-----|
| ead the configurati | on guide 🖉 for help integrating SSO | _for_RC. |     |
| Basic SA            | ML Configuration                    |          | - / |
| ldentifier          | (Entity ID)                         | Required |     |
| Reply URI           | (Assertion Consumer Service URL)    | Required |     |
| Sign on U           | RL                                  | Optional |     |
| Relay Stat          | -                                   | Optional |     |

Now click the [Edit] button on the Basic SAML Configuration section. A new panel shows up on the right side of the screen:

|                                                               | lation                                                                                                    |   |
|---------------------------------------------------------------|----------------------------------------------------------------------------------------------------|---|
| Save                                                          |                                                                                                    |   |
| Values for the fields below a<br>SAML metadata file if provid | re provided by SSO_for_RC. You may either enter those values manually, or upload a pre-configured<br>ed by SSO_for_RC. Upload metadata file. |   |
|                                                               |                                                                                                    |   |
| * Identifier (Entity ID) 🚯                                    | https://resourcecentral.com/resourcecentral                                                                                                  | ~ |

For Identifier (Entity ID), enter the URL of RC backend

For **Reply URL**, it can be composed with the following format:

[RC Backend URL]/ExAuth/Saml2Authentication/Acs

In the above example, the RC Backend URL is <u>https://resourcecentral.com/resourcecentral</u>, so the Reply URL you can fill in is: https://resourcecentral.com/resourcecentral/ExAuth/Saml2Authentication/Acs

Click [Save] to finish.

Login URL, Logout URL and Azure AD Identifier

Go to Azure portal  $\rightarrow$  Azure Active Directory  $\rightarrow$  Enterprise applications. Click [View all applications] then select the app that you registered in Part A to see its details. Click [Single sign-on] and scroll down to the 'Set up SSO\_for\_RC' section (SSO\_for\_RC is the application name):

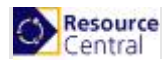

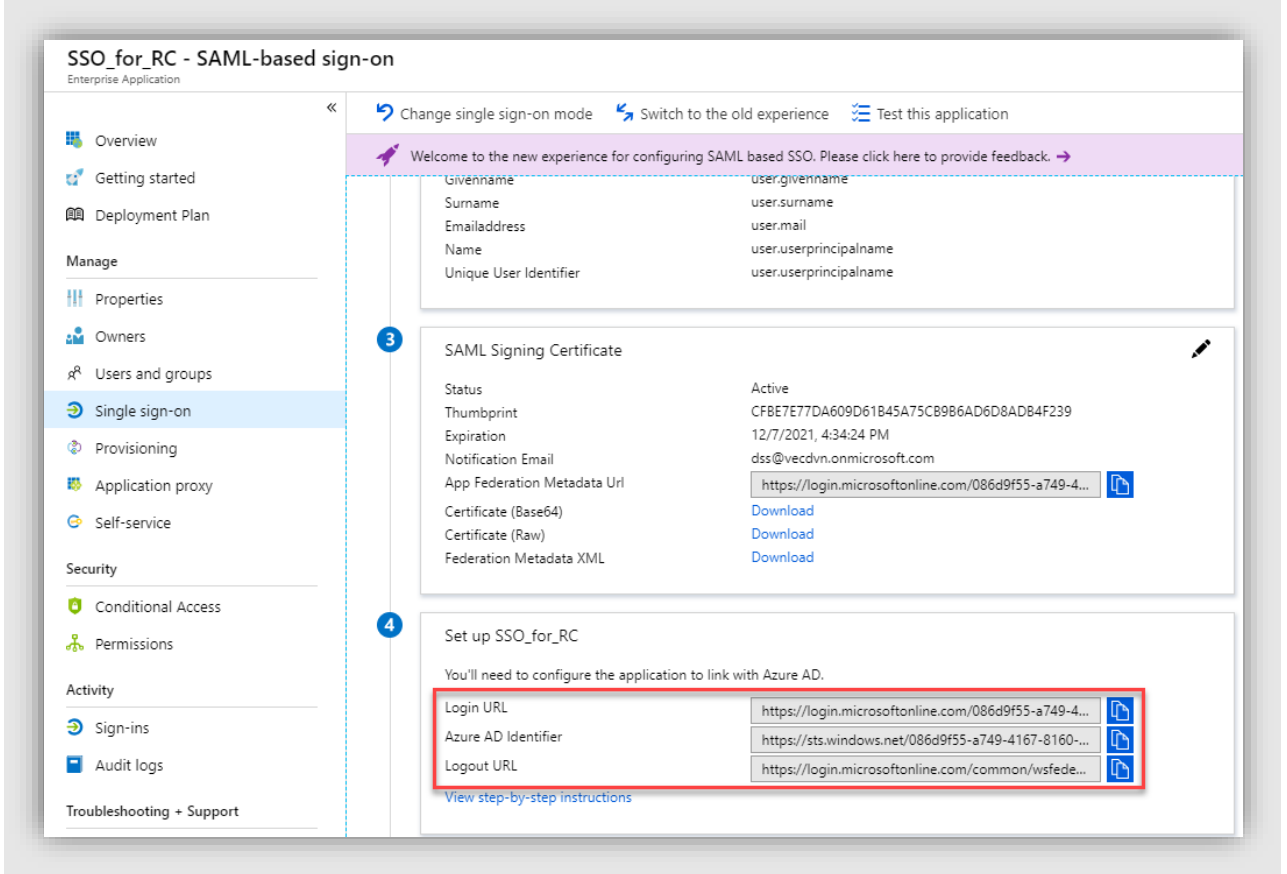

Figure 11. Set up application

You can see the details for Login URL, Logout URL and Azure AD Identifier highlighted in the above figure.

#### **Return URL**

You can compose the Return URL with the following format:

[RC Backend URL]/ExAuth/Saml2Authentication/CallbackHandler

In the above example, the RC Backend URL is <u>https://resourcecentral.com/resourcecentral</u>, so the Reply URL you can fill in is: <u>https://resourcecentral.com/resourcecentral/ExAuth/Saml2Authentication/CallbackHandler</u>

#### Certificate (.pfx) and PFX Password

Usually you have been provided with the .pfx file and the attached password after you buy the certificate (with key). This certificate must be created with the parameter provider = Microsoft Enhanced RSA and AES Cryptographic Provider.

#### **Auto-Login Networks**

Refer to this section for more details.

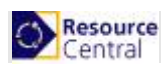

## Authentication Details for SAML2 with ADFS

The SAML2 with AD FS protocol has the same code flow as that of SAML2. Therefore, authentication details for SAML2 with AD FS can be input to the data fields of SAML2 protocol.

## Part A1. Configure Active Directory Federation Services (ADFS)

1. Go to web server where your Exchange server is installed, click Start → Server Manager → Tools → AD FS Management

| )) - Server M                                                                            | anager • Dashboard                                                                                                    |                                                                                                    |                                                                               |                                                                                                    | • ©   🏲                                                                                                    | Manage <mark>Tools</mark> View Help                                                                                                    |
|------------------------------------------------------------------------------------------|----------------------------------------------------------------------------------------------------|----------------------------------------------------------------------------------------------------|-------------------------------------------------------------------------------|----------------------------------------------------------------------------------------------------|----------------------------------------------------------------------------------------------------|----------------------------------------------------------------------------------------------------|
| Dashboard                                                                                | WELCOME TO SERVER MANAGER                                                                                                    |                                                                                                    |                                                                               |                                                                                                    | Active Direct<br>Active Direct<br>Active Direct                                                                                                    | tory Administrative Center<br>tory Domains and Trusts<br>tory Module for Windows PowerShell                                                                                                    |
| Local Server<br>All Servers<br>AD DS<br>AD FS<br>DNS<br>File and Storage Services<br>IIS | CUNCK START<br>2 Add<br>3 Add<br>WHAT'S NEW<br>4 Crea<br>5 Con                                                                                                    | ure this local server<br>roles and features<br>other servers to manage<br>te a server group<br>nect this server to cloud service | es                                                                            |                                                                                                    | Active Direc<br>Active Direc<br>ACtive Direc<br>ACtive Direc<br>Component<br>Component<br>Defragment<br>Defragment<br>Dirk Cleanup<br>Dirk<br>Event Vivee<br>Group Polici<br>Internet for                                                                                                    | tory Sites and Services<br>tory Users and Computers<br>gement<br>Services<br>and Optimize Drives<br>p<br>r<br>Management<br>monitor familier (ITS Manages                                             |
|                                                                                          | ECARN MORE         Roles 5   Server groups: 1   Servers total: 1         Image AD DS       1         Image AD DS       1 | AD FS 1<br>Anageability<br>Events<br>Services<br>Performance<br>BPA results                                                      | DNS     Manageability     Events     Services     Performance     BPA results | 1 File and Storage<br>Services<br>Manageability<br>Events<br>Services<br>Performance<br>BPA results | iSCSI hitiat     Local Securi     Microsoft A.     OD8C Data     OD8C Data     OD | y Policy<br>y Policy<br>ure Services<br>Sources (32-bit)<br>Sources (42-bit)<br>Honitor<br>Inguration<br>Inguration<br>Inguration<br>Merevall with Advanced Security<br>memory Diagnostic<br>werShell |
|                                                                                          | Local Server     1       ① Manageability<br>Events     2       2 Services<br>Performance     1                                                                                                    | All Servers 1     Manageability     Events     Services     Performance                                                          |                                                                               |                                                                                                    | Windows Po<br>Windows Po<br>Windows Po<br>Windows Se                                                                                                    | werShell (S6)<br>werShell (SE<br>werShell (SE (x86)<br>rrver Backup                                                                                                    |

2. In the opened window, select **Replying Party Trusts** and [**Add Replying Party Trust...**] from the **Actions** sidebar. This starts the configuration wizard for a new **Replying Party Trust**.

| Image: Window Year       Image: Window Year       Image: |                      |              |                                 |                         |
|----------------------------------------------------------------------------------------------------|----------------------|--------------|---------------------------------|-------------------------|
| AD FS                                                                                                    | Relying Party Trusts |              |                                 | Actions                 |
| > Service                                                                                                    | Display Name         | Enabled Type | Identifier                      | Relying Party Trusts    |
| Relving Party Trusts                                                                                                    | Add-on Login         | No WS-T      | https://hieuvt/ResourceCentral1 | Add Relying Party Trust |
| Claims Provider Trusts                                                                                                    | Aod-Test             | Yes WS-T.    | https://hieuvt/ResourceCentral  | View                    |
| Application Groups                                                                                                    |                      |              |                                 | New Window from Here    |
|                                                                                                    |                      |              |                                 | Refresh                 |

- 3. On the 'Add Replying Party Trust wizard' → Welcome screen, select Claims aware, then click [Start].
- 4. In the Select Data Source screen, select option Enter Data About the Party Manually.

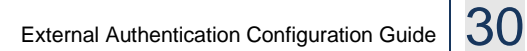

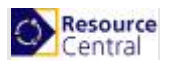

| <b>\$</b>                                                                                                    | Add Relying Party Trust Wizard                                                                                                    |
|----------------------------------------------------------------------------------------------------|----------------------------------------------------------------------------------------------------|
| Select Data Source                                                                                                    |                                                                                                    |
| Steps  Welcome  Select Data Source  Specify Display Name  Choose Profile  Configure Certificate  Configure URL  Configure Identifiers  Configure Multi-factor Authentication Now?  Choose Issuance Authorization Rules  Ready to Add Trust Finish | Select an option that this wizard will use to obtain data about this relying party:         Import data about the relying party published online or on a local network.         Use this option to import the necessary data and certificates from a relying party organization that publishes its federation metadata online or on a local network.         Federation metadata address (host name or URL):         Example: fs.contoso.com or https://www.contoso.com/app         Import data about the relying party from a file         Use this option to import the necessary data and certificates from a relying party organization that has exported its federation metadata to a file. Ensure that this file is from a trusted source. This wizard will not validate the source of the file.         Federation metadata file location:         Browse         @ Enter data about the relying party manually         Use this option to manually input the necessary data about this relying party organization. |

Then click [Next] to proceed.

5. On the next screen, enter a **Display name** that you'll recognize in the future, and any notes you want to make. Then click [**Next**] to proceed.

| Specify Display Nan                                         | ne                                                                    |
|-------------------------------------------------------------|-----------------------------------------------------------------------|
| Steps                                                       | Enter the display name and any optional notes for this relying party. |
| Welcome                                                     | Display name:                                                         |
| Select Data Source                                          | Zendesk Login                                                         |
| Specify Display Name                                        | Notes:                                                                |
| Choose Profile                                              |                                                                       |
| Configure Certificate                                       |                                                                       |
| Configure URL                                               |                                                                       |
| Configure Identifiers                                       |                                                                       |
| Configure Multi-factor<br>Authentication Now?               |                                                                       |
| <ul> <li>Choose Issuance<br/>Authorization Rules</li> </ul> |                                                                       |
| Ready to Add Trust                                          |                                                                       |
| Finish                                                      |                                                                       |

6. On the next screen, leave the certificate settings at their defaults. Then click [Next] to proceed.

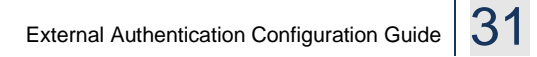

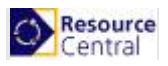

| <b>\$</b>                                                   | Add Relying Party Trust Wizard                                                                                                    |  |  |  |  |  |  |
|-------------------------------------------------------------|----------------------------------------------------------------------------------------------------|--|--|--|--|--|--|
| Configure Certificate                                       | 3                                                                                                    |  |  |  |  |  |  |
| Steps                                                       | Specify an optional token encryption certificate. The token encryption certificate is used to encrypt the                                                                                         |  |  |  |  |  |  |
| Welcome                                                     | claims that are sent to this relying party. The relying party will use the private key of this certificate to<br>decrypt the claims that are sent to it. To specify the certificate, click Browse |  |  |  |  |  |  |
| Select Data Source                                          |                                                                                                    |  |  |  |  |  |  |
| Specify Display Name                                        | Issuer:                                                                                                    |  |  |  |  |  |  |
| Choose Profile                                              | Subject.<br>Effective date:                                                                                                    |  |  |  |  |  |  |
| Configure Certificate                                       | Expiration date:                                                                                                    |  |  |  |  |  |  |
| Configure URL                                               |                                                                                                    |  |  |  |  |  |  |
| Configure Identifiers                                       | View Browse Remove                                                                                                    |  |  |  |  |  |  |
| Configure Multi-factor<br>Authentication Now?               |                                                                                                    |  |  |  |  |  |  |
| <ul> <li>Choose Issuance<br/>Authorization Rules</li> </ul> |                                                                                                    |  |  |  |  |  |  |
| Ready to Add Trust                                          |                                                                                                    |  |  |  |  |  |  |
| Finish                                                      |                                                                                                    |  |  |  |  |  |  |

7. On the next screen, check on Enable Support for the SAML 2.0 WebSSO protocol. The service URL will have the following format:

https://{domain\_name\_rc\_web}/ResourceCentral/ExAuth/Saml2Authentication/Acs

| 훾 Add Relying Party Trust W                                                                                                    | izard                                                                                                    | × |
|----------------------------------------------------------------------------------------------------|----------------------------------------------------------------------------------------------------|---|
| Configure URL                                                                                                    |                                                                                                    |   |
| iteps         Welcome         Select Data Source         Specify Display Name         Configure Certificate         Configure URL         Configure Identifiers         Choose Access Control Policy         Ready to Add Trust         Finish | AD FS supports the WS-Trust, WS-Federation and SAML 2.0 WebSSO protocols for relying parties. If WS-Federation, SAML, or both are used by the relying party, select the check boxes for them and specify the URLs to use. Support for the WS-Trust protocol is always enabled for a relying party.  Enable support for the WS-Federation Passive protocol The WS-Federation Passive protocol URL supports Web-browser-based claims providers using the WS-Federation Passive protocol URL: Example: https://fs.contoso.com/adfs/ls/ Enable support for the SAML 2.0 WebSSO protocol The SAML 2.0 single-sign-on (SSO) service URL supports Web-browser-based claims providers using the SAML 2.0 WebSSO protocol Relying party SAML 2.0 SSO service URL: https://192.168.1.109/ResourceCentral/ExAuth/Saml2Authentication/Acs Example: https://www.contoso.com/adfs/ls/ | e |

Then click [Next] to proceed.

8. On the next screen, add a Relying party trust identifier, you can compose the link with the following format:

https://{domain\_name\_rc\_web}/ResourceCentral

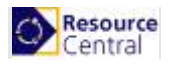

| Configure Identifiers                                |                                                                                                    |
|------------------------------------------------------|----------------------------------------------------------------------------------------------------|
| Steps                                                | Relving parties may be identified by one or more unique identifier strings. Specify the identifiers for this relving |
| Welcome                                              | party trust.                                                                                                    |
| Select Data Source                                   | Relying party trust identifier:                                                                                      |
| Specify Display Name                                 | Add                                                                                                    |
| Configure Certificate                                | Example: https://fs.contoso.com/adfs/services/trust                                                                  |
| Configure URL                                        | Relying party trust identifiers:                                                                                     |
| Configure Identifiers                                | https://192.168.1.109/ResourceCentral Remove                                                                         |
| <ul> <li>Choose Access Control<br/>Policy</li> </ul> |                                                                                                    |
| Ready to Add Trust                                   |                                                                                                    |
| Finish                                               |                                                                                                    |

Then click [Next] to proceed.

- 9. On the Choose Access Control Policy screen, leave it as it is and click [Next].
- 10. On the Ready to Add Trust screen, leave it as it is and click [Next].
- 11. On the Finish screen, click [Close] to finish.

### Part A2. Create Claim Rules

Once the relying party trust has been created, you can create the claim rules and update the RPT with minor changes that aren't set by the wizard. By default the claim rule editor opens once you created the trust. If you want to map additional values beyond authentication.

Select a newly created **Relying Party Trust**, right click and choose **Edit Claim Issuance Policy...** from the context menu (or Actions sidebar).

| a mie Action view Window Heip                                                                                  | ,                                                 |                                                                                                    |                                |                      |                                                               |     |                                                                                                    |  |
|----------------------------------------------------------------------------------------------------|---------------------------------------------------|----------------------------------------------------------------------------------------------------|--------------------------------|----------------------|---------------------------------------------------------------|-----|----------------------------------------------------------------------------------------------------|--|
| AD FS                                                                                                    | Relying Party Trusts                              | 5                                                                                                    |                                |                      |                                                               | Act | ions                                                                                                    |  |
| Service     Access Control Policies     Access Control Policies     Acping Party Trusts     Application Groups | Display Name<br>Add on Login<br>Add Test<br>adsod | Update from Federation Me<br>Edit Access Control Policy<br>Edit Claim Issuance Policy<br>Disable<br>Properties<br>Delete<br>Help | Enabled<br>No<br>Yes<br>tadata | Type<br>WS-T<br>WS-T | Identifier<br>https://heuvt/ResourceCentral1<br>https://heuvt | Ref | ying Party Trusts<br>Add Relying Party Trust<br>View<br>New Window from Here<br>Refresh<br>Help<br>Sod<br>Update from Federation Metadata<br>Edit Access Control Policy<br>Edit Claim Issuance Policy<br>Disable<br>Properties<br>Delete |  |

This starts the configuration wizard for a new claim.

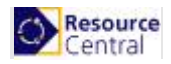

| suance 1      | Transform Rules        |                     |                             |             |
|---------------|------------------------|---------------------|-----------------------------|-------------|
| The follo     | wing transform rules s | pecify the claims t | hat will be sent to the ret | ying party. |
| Order         | Rule Name              |                     | Issued Claims               |             |
|               |                        |                     |                             |             |
|               |                        |                     |                             |             |
|               |                        |                     |                             |             |
|               |                        |                     |                             | 1           |
|               |                        |                     |                             |             |
|               |                        |                     |                             |             |
|               |                        |                     |                             |             |
|               |                        |                     |                             |             |
|               |                        |                     |                             |             |
|               |                        |                     |                             |             |
| <u>A</u> dd H | Ledit Rule             | . <u>R</u> emove Ru | ile                         |             |

1. To create a new rule, click on Add Rule. Create a Send LDAP Attributes as Claims rule.

| <b>\$</b>            | Add Transform Claim Rule Wizard                                                                                                    |
|----------------------|----------------------------------------------------------------------------------------------------|
| Select Rule Templat  | e                                                                                                    |
| Steps                | Select the template for the claim rule that you want to create from the following list. The description provides                                                                                                    |
| Choose Rule Type     | details about each claim rule template.                                                                                                    |
| Configure Claim Rule | Claim rule template:                                                                                                    |
|                      | Send LDAP Attributes as Claims 🗸                                                                                                    |
|                      | Claim rule template description:                                                                                                    |
|                      | Using the Send LDAP Attribute as Claims rule template you can select attributes from an LDAP attribute<br>store such as Active Directory to send as claims to the relying party. Multiple attributes may be sent as<br>multiple claims from a single rule using this rule type. For example, you can use this rule template to create<br>a rule that will extract attribute values for authenticated users from the displayName and telephoneNumber<br>Active Directory attributes and then send those values as two different outgoing claims. This rule may also<br>be used to send all of the user's group memberships. If you want to only send individual group<br>memberships, use the Send Group Membership as a Claim rule template. |

- 2. On the next screen, using **Active Directory** as your attribute store, do the following:
  - a. From the LDAP Attribute column, select User-Principal-Name.
  - b. From the Outgoing Claim Type, select UPN.

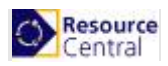

| Service                                                                                                  |                                                                                                    | Dieplay Name                                                                                                    |                                                                                         | Epobled                                       | Tune                              | Identifier                                                                                                    |                                         |                                        | Account Carter   |
|----------------------------------------------------------------------------------------------------|----------------------------------------------------------------------------------------------------|----------------------------------------------------------------------------------------------------|-----------------------------------------------------------------------------------------|-----------------------------------------------|-----------------------------------|----------------------------------------------------------------------------------------------------|-----------------------------------------|----------------------------------------|------------------|
| Attribute Stores                                                                                         |                                                                                                    | ChiSAMI                                                                                                    |                                                                                         | Enabled                                       | WS-T                              | https://192.1                                                                                                    | 68.2.43/Res                             | sourceCentral                          | Access Control   |
| Authentication Methods Certificates                                                                      |                                                                                                    | GHOWNE                                                                                                    |                                                                                         | 103                                           | 110 1                             | 1102.1                                                                                                    | 00.2.407110.                            | Sourcecentral                          | r cinic everyone |
| 📋 Cl 翰 Add Transform Cl                                                                                  | aim Rule Wizar                                                                                                    | rd                                                                                                    |                                                                                         |                                               |                                   |                                                                                                    | ×                                       |                                        |                  |
|                                                                                                    |                                                                                                    |                                                                                                    |                                                                                         |                                               |                                   |                                                                                                    |                                         |                                        |                  |
|                                                                                                    |                                                                                                    |                                                                                                    |                                                                                         |                                               |                                   |                                                                                                    |                                         |                                        |                  |
| 📔 W Steps                                                                                                | You                                                                                                    | can configure this rule to send the value                                                                                                    | es of LDAP attribute                                                                    | es as claims. S                               | Select an a                       | ttribute store fro                                                                                                    | om which                                |                                        |                  |
| Choose Rule Type                                                                                         | from                                                                                                    | the rule.                                                                                                    | attributes will map to                                                                  | o the outgoing                                | g ciaim type                      | is triat will be is                                                                                                    | sued                                    |                                        |                  |
| Claim Configure Claim Rule                                                                               | Clain                                                                                                    | m rule name:                                                                                                    |                                                                                         |                                               |                                   |                                                                                                    |                                         |                                        |                  |
| Appli Appli                                                                                              | Ema                                                                                                    | ail Trasform                                                                                                    |                                                                                         |                                               |                                   |                                                                                                    |                                         |                                        |                  |
|                                                                                                    | Rule                                                                                                    | e template: Send LDAP Attributes as Clai                                                                                                    | ms                                                                                      |                                               |                                   |                                                                                                    |                                         |                                        |                  |
|                                                                                                    | Attrib                                                                                                    | bute store:                                                                                                    |                                                                                         |                                               |                                   |                                                                                                    |                                         |                                        |                  |
|                                                                                                    | Acti                                                                                                    | tive Directory                                                                                                    |                                                                                         |                                               |                                   | $\sim$                                                                                                    |                                         |                                        |                  |
|                                                                                                    | Мар                                                                                                    | pping of LDAP attributes to outgoing clair                                                                                                    | n types:                                                                                |                                               |                                   |                                                                                                    |                                         |                                        |                  |
|                                                                                                    |                                                                                                    | LDAP Attribute (Select or type to                                                                                                    | Outgoing (                                                                              | Claim Type (S                                 | elect or typ                      | e to add more)                                                                                                    |                                         |                                        |                  |
|                                                                                                    |                                                                                                    | add more)                                                                                                    |                                                                                         | oldini Type (o                                | 0.000 01 0,000                    | 0.00 000 11010)                                                                                                    |                                         |                                        |                  |
|                                                                                                    |                                                                                                    | User-Principal-Name                                                                                                    | ✓ Name                                                                                  |                                               |                                   |                                                                                                    | ~                                       |                                        |                  |
|                                                                                                    |                                                                                                    | User-Principal-Name                                                                                                    | ✓ Name ID                                                                               |                                               |                                   |                                                                                                    | ~                                       |                                        |                  |
|                                                                                                    | Þ                                                                                                    | User-Principal-Name                                                                                                    | ✓ E-Mail Add                                                                            | ress                                          |                                   |                                                                                                    | ~                                       |                                        |                  |
|                                                                                                    |                                                                                                    |                                                                                                    | ~                                                                                       |                                               |                                   |                                                                                                    | ~                                       |                                        |                  |
|                                                                                                    |                                                                                                    |                                                                                                    |                                                                                         |                                               |                                   |                                                                                                    |                                         |                                        |                  |
|                                                                                                    |                                                                                                    |                                                                                                    |                                                                                         |                                               |                                   |                                                                                                    |                                         |                                        |                  |
| Add Transform Claim Ru                                                                                   | le Wizard                                                                                                    |                                                                                                    |                                                                                         |                                               |                                   |                                                                                                    |                                         |                                        | ×                |
| Add Transform Claim Ru<br>Donfigure Rule<br>eps                                                          | le Wizard<br>You can                                                                                                    | configure this rule to send the v                                                                                                    | alues of IDAP                                                                           | attributes a                                  | as claims                         | Select and                                                                                                    | attribute st                            | tore from wh                           | ×                |
| Add Transform Claim Ru<br>Donfigure Rule<br>eps<br>Choose Bule Type                                      | le Wizard<br>You can<br>to extrac                                                                                       | i configure this rule to send the v<br>st LDAP attributes. Specify how t                                                                                                    | alues of LDAP<br>he attributes w                                                        | attributes a<br>ill map to th                 | as claims<br>ne outgoi            | . Select an a                                                                                                    | attribute st<br>ves that wi             | tore from wh                           | ×                |
| Add Transform Claim Ru<br>Donfigure Rule<br>eps<br>Choose Rule Type                                      | le Wizard<br>You can<br>to extrac<br>from the                                                                           | configure this rule to send the v<br>t LDAP attributes. Specify how t<br>rule.                                                                                                    | alues of LDAP<br>he attributes w                                                        | attributes a<br>ill map to th                 | as claims<br>ne outgoi            | . Select an a<br>ng claim typ                                                                                                    | attribute st<br>ies that wi             | tore from wh                           | X                |
| Add Transform Claim Ru<br>Donfigure Rule<br>eps<br>Choose Rule Type<br>Configure Claim Rule              | le Wizard<br>You can<br>to extrac<br>from the<br>Claim rule                                                             | configure this rule to send the v<br>t LDAP attributes. Specify how t<br>rule.<br>e name:                                                                                                    | alues of LDAP<br>he attributes w                                                        | attributes a<br>ill map to th                 | as claims<br>ne outgoi            | . Select an a                                                                                                    | attribute s<br>es that wi               | tore from wh                           | ×                |
| Add Transform Claim Ru<br>Danfigure Rule<br>eps<br>Choose Rule Type<br>Configure Claim Rule              | le Wizard<br>You can<br>to extrac<br>from the<br>Claim rule                                                             | configure this rule to send the v<br>t LDAP attributes. Specify how t<br>rule.<br>e name:                                                                                                    | alues of LDAP<br>he attributes w                                                        | attributes a<br>iil map to th                 | as claims<br>ne outgoi            | . Select an a<br>ng claim typ                                                                                                    | attribute si<br>es that wi              | tore from wh                           | ×                |
| Add Transform Claim Ru<br>Donfigure Rule<br>Pps<br>Choose Rule Type<br>Configure Claim Rule              | le Wizard<br>You can<br>to extrac<br>from the<br>Claim rule<br>Rule tem                                                 | configure this rule to send the v<br>t LDAP attributes. Specify how t<br>rule.<br>e name:<br>uplate: Send LDAP Attributes as                                                                                                    | ralues of LDAP<br>the attributes w<br>Claims                                            | attributes a<br>ill map to th                 | as claims<br>ne outgoi            | . Select an r<br>ng claim typ                                                                                                    | attribute st<br>es that wi              | tore from wh                           | ×<br>iich        |
| Add Transform Claim Ru<br>Donfigure Rule<br>aps<br>Choose Rule Type<br>Configure Claim Rule              | le Wizard<br>You can<br>to extrac<br>from the<br>Claim rule<br>Rule tem                                                 | configure this rule to send the v<br>t LDAP attributes. Specify how t<br>rule.<br>e name:<br>uplate: Send LDAP Attributes as                                                                                                    | ralues of LDAP<br>he attributes w<br>Claims                                             | attributes a<br>ill map to th                 | as claims<br>ne outgoi            | . Select an a<br>ng claim typ                                                                                                    | attribute sl<br>es that wi              | tore from wh                           | ×<br>iich        |
| Add Transform Claim Ru<br>Donfigure Rule<br>eps<br>Choose Rule Type<br>Configure Claim Rule              | le Wizard<br>You can<br>to extrac<br>from the<br>Claim rule<br>Rule term<br>Attribute                                   | configure this rule to send the v<br>t LDAP attributes. Specify how t<br>rule.<br>e name:<br>uplate: Send LDAP Attributes as<br>store:                                                                                                    | ralues of LDAP<br>he attributes w<br>Claims                                             | attributes a<br>ill map to th                 | as claims<br>ne outgoi            | . Select an a<br>ng claim typ                                                                                                    | attribute sl<br>es that wi              | tore from wh                           | ×<br>iich        |
| Add Transform Claim Ru<br><b>onfigure Rule</b><br><b>eps</b><br>Choose Rule Type<br>Configure Claim Rule | le Wizard<br>You can<br>to extrac<br>from the<br>Claim rule<br>Rule tem<br>Attribute<br>Active I                        | configure this rule to send the v<br>t LDAP attributes. Specify how t<br>rule.<br>e name:<br>nplate: Send LDAP Attributes as<br>store:<br>Directory                                                                                                    | ralues of LDAP<br>he attributes w<br>Claims                                             | attributes a<br>ill map to th                 | as claims<br>ne outgoi            | . Select an t                                                                                                    | attribute st<br>res that wi             | tore from wh                           | ×<br>iich        |
| Add Transform Claim Ru<br>Donfigure Rule<br>eps<br>Choose Rule Type<br>Configure Claim Rule              | le Wizard<br>You can<br>to extrac<br>from the<br>Claim ruk<br>Claim ruk<br>Rule tem<br>Attribute<br>Active I<br>Mapping | configure this rule to send the v<br>t LDAP attributes. Specify how t<br>rule.<br>e name:<br>nplate: Send LDAP Attributes as<br>store:<br>Directory<br>g of LDAP attributes to outgoing.                                                                      | ralues of LDAP<br>he attributes w<br>Claims<br>claim types:                             | attributes a<br>ill map to th                 | as claims<br>ne outgoi            | . Select an a<br>ng claim typ                                                                                                    | attribute stat wi                       | tore from wh                           | ×<br>iich        |
| Add Transform Claim Ru<br>Donfigure Rule<br>eps<br>Choose Rule Type<br>Configure Claim Rule              | le Wizard<br>You can<br>to extrac<br>from the<br>Claim ruld<br>Rule tem<br>Attribute<br>Active I<br>Mapping             | configure this rule to send the v<br>t LDAP attributes. Specify how t<br>rule.<br>e name:<br>nplate: Send LDAP Attributes as<br>store:<br>Directory<br>g of LDAP attributes to outgoing<br>LDAP Attribute (Select or type                                     | values of LDAP<br>he attributes w<br>Claims<br>claim types:<br>to                       | attributes a<br>ill map to th                 | as claims<br>ne outgoi            | . Select an a<br>ng claim typ                                                                                                    | attribute states that wi                | tore from wh                           | ×<br>iich        |
| Add Transform Claim Ru<br>onfigure Rule<br>eps<br>Choose Rule Type<br>Configure Claim Rule               | le Wizard<br>You can<br>to extrac<br>from the<br>Claim ruld<br>Rule tem<br>Attribute<br>Active I<br>Mapping             | configure this rule to send the v<br>t LDAP attributes. Specify how t<br>rule.<br>e name:<br>nplate: Send LDAP Attributes as<br>store:<br>Directory<br>of LDAP attributes to outgoing<br>LDAP Attribute (Select or type<br>add more)                          | ralues of LDAP<br>he attributes w<br>Claims<br>claim types:<br>to Ou                    | attributes a<br>ill map to th<br>utgoing Clai | as claims<br>ne outgoi            | . Select an a<br>ng claim typ<br>(Select or ty                                                                                                    | attribute st<br>nes that wi             | tore from wh<br>ill be issued<br>more) | x                |
| Add Transform Claim Ru<br>onfigure Rule<br>eps<br>Choose Rule Type<br>Configure Claim Rule               | le Wizard<br>You can<br>to extrac<br>from the<br>Claim ruld<br>Rule tem<br>Attribute<br>Attribute                       | configure this rule to send the v<br>t LDAP attributes. Specify how t<br>rule.<br>e name:<br>nplate: Send LDAP Attributes as<br>store:<br>Directory<br>of LDAP attributes to outgoing<br>LDAP Attribute (Select or type<br>add more)<br>User-Principal-Name   | ralues of LDAP<br>he attributes w<br>Claims<br>claim types:<br>to Ou<br>v UP            | attributes a<br>ill map to th<br>utgoing Cla  | as claims<br>ne outgoi<br>im Type | . Select an a<br>ng claim typ<br>(Select or ty)                                                                                                    | attribute st<br>les that wi             | tore from wh<br>ill be issued<br>more) | ×<br>iich        |
| Add Transform Claim Ru<br>onfigure Rule<br>eps<br>Choose Rule Type<br>Configure Claim Rule               | le Wizard<br>You can<br>to extrac<br>from the<br>Claim ruld<br>Rule tem<br>Attribute<br>Attribute                       | configure this rule to send the v<br>t LDAP attributes. Specify how t<br>rule.<br>e name:<br>nplate: Send LDAP Attributes as<br>store:<br>Directory<br>of LDAP attributes to outgoing<br>LDAP Attribute (Select or type<br>add more)<br>User-Principal-Name   | claims                                                                                  | attributes a<br>ill map to th<br>utgoing Cla  | as claims<br>he outgoi<br>im Type | . Select an a<br>ng claim typ<br>(Select or ty)                                                                                                    | attribute st<br>les that wi             | tore from wh<br>ill be issued<br>more) | ×<br>iich        |
| Add Transform Claim Ru<br>configure Rule<br>eps<br>Choose Rule Type<br>Configure Claim Rule              | le Wizard<br>You can<br>to extrac<br>from the<br>Claim ruk<br>Claim ruk<br>Rule tem<br>Attribute<br>Active I<br>Mapping | configure this rule to send the v<br>t LDAP attributes. Specify how t<br>rule.<br>e name:<br>nplate: Send LDAP Attributes as<br>store:<br>Directory<br>of LDAP attributes to outgoing<br>LDAP Attribute (Select or type<br>add more)<br>User-Principal-Name   | claims of LDAP<br>the attributes w<br>Claims<br>to Ou<br>v UP                           | attributes a<br>ill map to th<br>utgoing Cla  | as claims<br>ne outgoi<br>im Type | . Select an a<br>ng claim typ                                                                                                    | attribute st<br>res that wi             | tore from wh<br>ill be issued<br>more) | ×<br>nich        |
| Add Transform Claim Ru<br>configure Rule<br>eps<br>Choose Rule Type<br>Configure Claim Rule              | le Wizard<br>You can<br>to extrac<br>from the<br>Claim rule<br>Rule tem<br>Attribute<br>Active [<br>Mapping             | configure this rule to send the v<br>t LDAP attributes. Specify how t<br>rule.<br>e name:<br>nplate: Send LDAP Attributes as<br>store:<br>Directory<br>of LDAP attributes to outgoing<br>LDAP Attribute (Select or type<br>add more)<br>User-Principal-Name   | ralues of LDAP<br>he attributes w<br>Claims<br>claim types:<br>to<br>Que<br>v<br>V<br>V | attributes a<br>ill map to th<br>utgoing Cla  | as claims<br>ne outgoi<br>im Type | . Select an ing claim typ                                                                                                    | attribute st<br>es that wi<br>pe to add | tore from wh<br>ill be issued          | ×<br>nich        |
| Add Transform Claim Ru<br>configure Rule<br>eps<br>Choose Rule Type<br>Configure Claim Rule              | le Wizard<br>You can<br>to extrac<br>from the<br>Claim rule<br>Rule tem<br>Attribute<br>Active [<br>Mapping             | configure this rule to send the v<br>t LDAP attributes. Specify how t<br>rule.<br>e name:<br>nplate: Send LDAP Attributes as<br>store:<br>Directory<br>of LDAP attributes to outgoing<br>LDAP Attribute (Select or type<br>add more)<br>User-Principal-Name   | ralues of LDAP<br>he attributes w<br>Claims<br>claim types:<br>to<br>0<br>V<br>V<br>V   | attributes a<br>ill map to th<br>utgoing Cla  | as claims<br>ne outgoi            | . Select an ing claim typ                                                                                                    | attribute st<br>es that wi              | tore from wh<br>ill be issued<br>more) | ×<br>nich        |
| Add Transform Claim Ru<br>configure Rule<br>eps<br>Choose Rule Type<br>Configure Claim Rule              | le Wizard<br>You can<br>to extrac<br>from the<br>Claim ruld<br>Rule tem<br>Attribute<br>Active [<br>Mapping             | I configure this rule to send the v<br>t LDAP attributes. Specify how t<br>rule.<br>e name:<br>nplate: Send LDAP Attributes as<br>store:<br>Directory<br>of LDAP attributes to outgoing<br>LDAP Attribute (Select or type<br>add more)<br>User-Principal-Name | alues of LDAP<br>he attributes w<br>Claims<br>claim types:<br>to<br>0<br>V<br>V<br>V    | attributes a<br>ill map to th<br>utgoing Cla  | as claims<br>ne outgoi<br>im Type | . Select an ing claim typ                                                                                                    | attribute st<br>es that wi<br>pe to add | tore from wh<br>ill be issued          | ×<br>nich        |
| Add Transform Claim Ru<br>configure Rule<br>eps<br>Choose Rule Type<br>Configure Claim Rule              | le Wizard<br>You can<br>to extrac<br>from the<br>Claim ruld<br>Rule tem<br>Attribute<br>Active [<br>Mapping             | I configure this rule to send the v<br>t LDAP attributes. Specify how t<br>rule.<br>e name:<br>aplate: Send LDAP Attributes as<br>store:<br>Directory<br>of LDAP attributes to outgoing<br>LDAP Attribute (Select or type<br>add more)<br>User-Principal-Name | alues of LDAP<br>he attributes w<br>Claims<br>claim types:<br>to                        | attributes a<br>ill map to th<br>utgoing Cla  | as claims<br>ne outgoi            | . Select an and a select an a select an a  | attribute st<br>res that wi             | tore from wh<br>ill be issued          | ×<br>nich        |
| Add Transform Claim Ru<br>onfigure Rule<br>eps<br>Choose Rule Type<br>Configure Claim Rule               | le Wizard<br>You can<br>to extrac<br>from the<br>Claim rulk<br>Rule tem<br>Attribute<br>Active I<br>Mapping             | I configure this rule to send the v<br>t LDAP attributes. Specify how t<br>rule.<br>e name:<br>aplate: Send LDAP Attributes as<br>store:<br>Directory<br>of LDAP attributes to outgoing<br>LDAP Attribute (Select or type<br>add more)<br>User-Principal-Name | alues of LDAP<br>he attributes w<br>Claims<br>to<br>v<br>UP<br>v                        | attributes a<br>ill map to th<br>utgoing Cla  | as claims<br>ne outgoi            | . Select an and a select and a select and a select or type (Select or type)                                                                                                    | attribute st<br>les that wi             | tore from wh<br>ill be issued          | ×<br>nich        |
| Add Transform Claim Ru<br>onfigure Rule<br>eps<br>Choose Rule Type<br>Configure Claim Rule               | le Wizard<br>You can<br>to extrac<br>from the<br>Claim rulk<br>Rule tem<br>Attribute<br>Active I<br>Mapping             | I configure this rule to send the v<br>t LDAP attributes. Specify how t<br>rule.<br>e name:<br>uplate: Send LDAP Attributes as<br>store:<br>Directory<br>of LDAP attributes to outgoing<br>LDAP Attribute (Select or type<br>add more)<br>User-Principal-Name | alues of LDAP<br>he attributes w<br>Claims<br>to<br>v<br>UP<br>v                        | attributes a<br>ill map to th<br>utgoing Cla  | as claims<br>ne outgoi            | . Select an i<br>ng claim typ                                                                                                    | attribute st<br>les that wi             | tore from wh<br>ill be issued<br>more) | ×<br>nich        |
| Add Transform Claim Ru<br>onfigure Rule<br>eps<br>Choose Rule Type<br>Configure Claim Rule               | le Wizard<br>You can<br>to extrac<br>from the<br>Claim ruld<br>Rule tem<br>Attribute<br>Active I<br>Mapping             | I configure this rule to send the v<br>t LDAP attributes. Specify how t<br>rule.<br>e name:<br>uplate: Send LDAP Attributes as<br>store:<br>Directory<br>of LDAP attributes to outgoing<br>LDAP Attribute (Select or type<br>add more)<br>User-Principal-Name | alues of LDAP<br>he attributes w<br>Claims<br>to Ou<br>V UP                             | attributes a<br>ill map to th<br>utgoing Cla  | as claims<br>ne outgoi            | . Select an and and the select of the select of the select | attribute si<br>es that wi              | tore from wh<br>ill be issued          | ich              |
| Add Transform Claim Ru<br>configure Rule<br>eps<br>Choose Rule Type<br>Configure Claim Rule              | le Wizard<br>You can<br>to extrac<br>from the<br>Claim rule<br>Rule tem<br>Attribute<br>Active I<br>Mapping             | configure this rule to send the v<br>t LDAP attributes. Specify how t<br>rule.<br>e name:<br>uplate: Send LDAP Attributes as<br>store:<br>Directory<br>of LDAP attributes to outgoing<br>LDAP Attribute (Select or type<br>add more)<br>User-Principal-Name   | ralues of LDAP<br>the attributes w<br>Claims<br>to Ou<br>V UP                           | attributes a<br>ill map to th<br>utgoing Cla  | as claims<br>ne outgoi            | . Select an ing claim typ                                                                                                    | attribute si<br>les that wi             | tore from wh<br>ill be issued          | ich              |
| Add Transform Claim Ru<br>configure Rule<br>eps<br>Choose Rule Type<br>Configure Claim Rule              | le Wizard<br>You can<br>to extrac<br>from the<br>Claim rule<br>Rule tem<br>Attribute<br>Active I<br>Mapping             | configure this rule to send the v<br>t LDAP attributes. Specify how t<br>rule.<br>e name:<br>uplate: Send LDAP Attributes as<br>store:<br>Directory<br>of LDAP attributes to outgoing<br>LDAP Attribute (Select or type<br>add more)<br>User-Principal-Name   | ralues of LDAP<br>the attributes w<br>Claims<br>to Ou<br>V UP                           | attributes a<br>ill map to th<br>utgoing Cla  | as claims<br>ne outgoi            | . Select an ang claim typ                                                                                                    | attribute si<br>les that wi             | tore from wh<br>ill be issued          | ×<br>iich        |

3. Click [OK] to save the new rule.

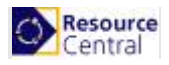

4. Create another new rule by clicking [Add Rule]...

| 🙀 Add Transform Claim R | ule Wizard                                                                                                    | × |
|-------------------------|----------------------------------------------------------------------------------------------------|---|
| Select Rule Templat     | e                                                                                                    |   |
| Steps                   | Select the template for the claim rule that you want to create from the following list. The description provides                                                                                                    |   |
| Choose Rule Type        | details about each claim rule template.                                                                                                    |   |
| Configure Claim Rule    | Claim rule template:                                                                                                    |   |
|                         | Send LDAP Attributes as Claims $\qquad \qquad \lor$                                                                                                    |   |
|                         | Claim rule template description:                                                                                                    |   |
|                         | Using the Send LDAP Attribute as Claims rule template you can select attributes from an LDAP attribute<br>store such as Active Directory to send as claims to the relying party. Multiple attributes may be sent as<br>multiple claims from a single rule using this rule type. For example, you can use this rule template to create<br>a rule that will extract attribute values for authenticated users from the displayName and telephoneNumber<br>Active Directory attributes and then send those values as two different outgoing claims. This rule may also<br>be used to send all of the user's group memberships. If you want to only send individual group<br>memberships, use the Send Group Membership as a Claim rule template. |   |
|                         | < Previous Next > Cancel                                                                                                    |   |
|                         |                                                                                                    |   |

- 5. On the next screen:
  - a. Select **E-mail Address** or **User-Principal-Name** as the **Incoming claim type** (LDAP Attribute).
  - b. For Outgoing Claim Type, select Name ID.
  - c. For Outgoing Name ID Format, select Email.

Leave the rule to the default of Pass through all claim values.

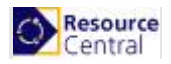

| 훾 Add Transform Claim I                     | Rule Wizard                                                                                  |                                                                                                    |       | ×                                                                                                    |
|---------------------------------------------|----------------------------------------------------------------------------------------------|----------------------------------------------------------------------------------------------------|-------|----------------------------------------------------------------------------------------------------|
| Configure Rule                              |                                                                                              |                                                                                                    |       |                                                                                                    |
| Steps Choose Rule Type Configure Claim Rule | You ca<br>to extra<br>from th<br>Claim n<br>Email<br>Rule te<br>Attribut<br>Active<br>Mappir | n configure this rule to send the values<br>ct LDAP attributes. Specify how the at<br>e rule.<br>Iranforms<br>mplate: Send LDAP Attributes as Claim<br>e store:<br>Directory<br>g of LDAP attributes to outgoing claim<br>LDAP Attribute (Select or type to<br>add more)<br>User-Principal-Name | types | DAP attributes as claims. Select an attribute store from which<br>as will map to the outgoing claim types that will be issued |
|                                             |                                                                                              |                                                                                                    |       | < Previous Finish Cancel                                                                                                    |

- 6. Click **[OK]** to create the claim rule, and then **[OK]** again to finish creating rules.
- 7. After that, repeat Steps 4-6 to create another claim rule, but this time select **User-Principal-Name** for LDAP Attribute and **Given Name** for Out Going Type.

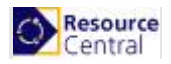

| Steps                | You or              | n configure this sile to cond the values of l            | DAR attributes as claims. Select as attribute store from which |
|----------------------|---------------------|----------------------------------------------------------|----------------------------------------------------------------|
| Choose Rule Type     | to extra<br>from th | act LDAP attributes. Specify how the attribut<br>e rule. | es will map to the outgoing claim types that will be issued    |
| Configure Claim Rule | Claim n             | ule name:                                                |                                                                |
|                      | Email               | Tranforms 2                                              |                                                                |
|                      | Attribut<br>Active  | e store:<br>Directory                                    | s.                                                             |
|                      |                     | LDAP Attribute (Select or type to<br>add more)           | Outgoing Claim Type (Select or type to add more)               |
|                      | •                   | User-Principal-Name 🗸                                    | Given Name 🗸 🗸                                                 |
|                      | •                   | ~                                                        | ~                                                              |
|                      |                     |                                                          |                                                                |

## Part A3. Adjust the trust settings

You still need to adjust a few settings on your relying party trust. To access these settings, select **Properties** from the **Actions** sidebar while you have the **Replying Party Trusts** (RPT) selected.

1. In the Endpoints tab, click on add SAML to add a new endpoint.

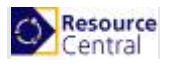

| RC41 SAML Properties                                      | ×      |
|-----------------------------------------------------------|--------|
| Add an Endpoint                                           | ×      |
| Endpoint type:<br>SAML Logout ~                           |        |
| Binding:                                                  |        |
| POST ~                                                    |        |
| Set the trusted URL as default                            |        |
| Index: 0                                                  |        |
| Trusted URL:                                              |        |
| https://ps48.com/adfs/ls/?wa=wsignout1.0                  |        |
| Example: https://sts.contoso.com/adfs/ls<br>Response URL: |        |
| Example: https://sts.contoso.com/logout                   |        |
| ОК                                                        | Cancel |
| OK Cancel                                                 | Apply  |

For the **Endpoint type**, select **SAML Logout**. For the **Binding**, select **POST** 

For the **Trusted URL**, create URL using:

- a. The web address of your ADFS server
- b. The ADFS SAML endpoint you noted earlier
- c. The string '?wa=wsignout1.0'

The URL should look something like this: https://sso.yourdomain.tld/adfs/ls/?wa=wsignout1.0

2. Confirm you changes by clicking OK on the endpoint and the RPT properties. You should now have a working RPT for RC.

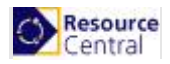

|                                                               | Edit En                              | dpoint              |   | ^ |
|---------------------------------------------------------------|--------------------------------------|---------------------|---|---|
| Endpoint type:                                                |                                      |                     |   |   |
| SAML Logout                                                   |                                      | ~                   |   |   |
| Binding:                                                      |                                      |                     |   |   |
| POST                                                          |                                      | ~                   | · |   |
| https://sso.domain.t<br>Example: https://sts<br>Response URL: | ld/adfs/ls/?wa=w<br>.contoso.com/adf | signout 1.0<br>s/ls |   |   |
| Example: https://sts                                          | .contoso.com/log                     | out                 |   |   |
|                                                               |                                      |                     |   |   |

## Part B. Retrieve details for SAML2 with ADFS Authentication Protocol

#### Identifier (Entity ID)

Identifier is the value of Replying party trust identifier in Step 8, Part A1 of this protocol.

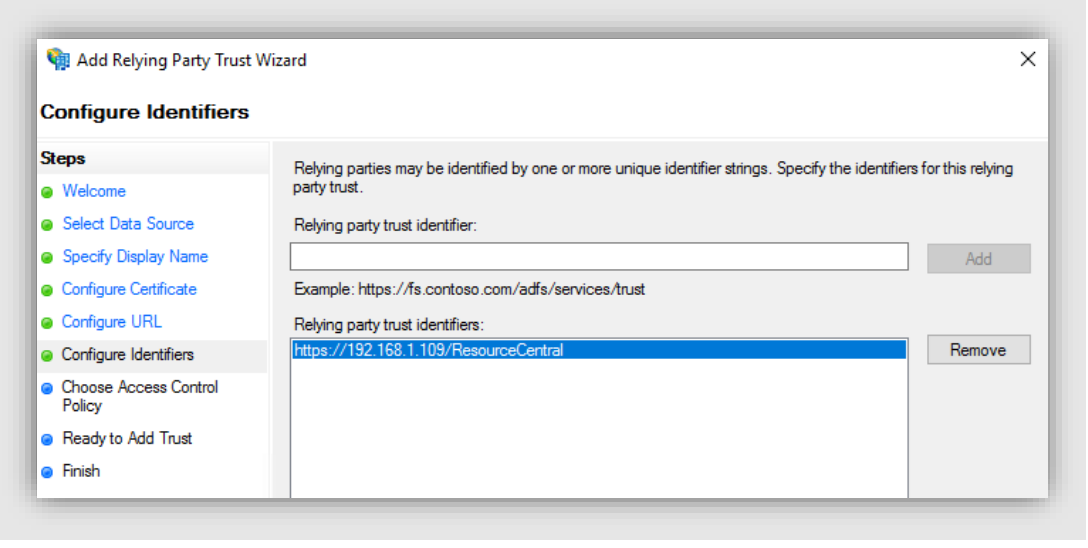

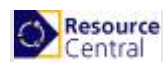

#### Login URL

- 1. Go to web server where your Exchange server is installed, click Start  $\rightarrow$  Server Manager  $\rightarrow$  Tools  $\rightarrow$  AD FS Management.
- In the opened window, select Service → Endpoints. Copy the URL path for the endpoint with type SAML 2.0

| File Action View Window Hel                           | р         |               |                                                 |                        |
|-------------------------------------------------------|-----------|---------------|-------------------------------------------------|------------------------|
| • 🔿   🚈 📰 🔢 🖬                                         |           |               | -                                               |                        |
| AD FS                                                 | Endpoints | 5             |                                                 |                        |
| <ul> <li>Service</li> <li>Attribute Stores</li> </ul> | Enabled   | Proxy Enabled | URL Path                                        | Туре                   |
| Authentication Methods                                | Token Is  | suance        |                                                 |                        |
| 📔 Certificates                                        | Yes       | Yes           | /adfs/ls/                                       | SAML 2.0/WS-Federation |
| Claim Descriptions                                    | No        | No            | /adfs/services/trust/2005/windows               | WS-Trust 2005          |
| Device Registration                                   | No        | No            | /adfs/services/trust/2005/windowsmixed          | WS-Trust 2005          |
| Endpoints                                             | Yes       | Yes           | /adfs/services/trust/2005/windowstransport      | WS-Trust 2005          |
| Scope Descriptions                                    | No        | No            | /adfs/services/trust/2005/certificate           | WS-Trust 2005          |
| Web Application Proxy                                 | Yes       | Yes           | /adfs/services/trust/2005/certificatemixed      | WS-Trust 2005          |
| Access Control Policies                               | Yes       | Yes           | /adfs/services/trust/2005/certificatetransport  | WS-Trust 2005          |
| 📔 Relying Party Trusts                                | No        | No            | /adfs/services/trust/2005/usemame               | WS-Trust 2005          |
| Claims Provider Trusts                                | No        | No            | /adfs/services/trust/2005/usemamebasictransport | WS-Trust 2005          |
| Application Groups                                    | Yes       | Yes           | /adfs/services/trust/2005/usemamemixed          | WS-Trust 2005          |
| •••                                                   | V         | M.            | /- JE- / A /ODDE A                              | WC T 200E              |

3. Compose the Login URL with the following format: https:// <web\_server\_URL>/Endpoint\_URL\_path

For example: <u>https://rc48.ps.com/adfs/ls</u>

#### Logout URL

Logout URL is the Trusted URL in Step 1, Part A3 of this protocol.

| Inde | ex: 0                                 |  |
|------|---------------------------------------|--|
| Tru  | sted URL:                             |  |
| http | s://ps48.com/adfs/ls/?wa=wsignout1.0  |  |
| Exa  | mple: https://sts.contoso.com/adfs/ls |  |
| Res  | sponse URL:                           |  |
|      |                                       |  |
| Exa  | ample: https://sts.contoso.com/logout |  |

#### **Return URL**

Return URL is the Replying party SAML 2.0 SSO service URL in Step 7, Part A1 of this protocol.

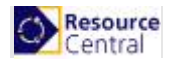

| Configure URL                                        |                                                                                                    |
|------------------------------------------------------|----------------------------------------------------------------------------------------------------|
| Steps                                                | AD FS supports the WS-Trust. WS-Federation and SAML 2.0 WebSSO protocols for relving parties. If                                                                                                    |
| Welcome                                              | WS-Federation, SAML, or both are used by the relying party, select the check boxes for them and specify the<br>URLs to use. Support for the WS-Trust protocol is always enabled for a relying party. |
| Select Data Source                                   |                                                                                                    |
| Specify Display Name                                 | The WS-Federation Passive protocol LIRI supports Web-browser-based claims providers using the                                                                                                    |
| Configure Certificate                                | WS-Federation Passive protocol.                                                                                                    |
| Configure URL                                        | Relying party WS-Federation Passive protocol URL:                                                                                                    |
| Configure Identifiers                                |                                                                                                    |
| <ul> <li>Choose Access Control<br/>Policy</li> </ul> | Example: https://fs.contoso.com/adfs/ls/                                                                                                    |
| Ready to Add Trust                                   | Enable support for the SAML 2.0 WebSSO protocol                                                                                                    |
| Finish                                               | The SAML 2.0 single-sign-on (SSO) service URL supports Web-browser-based claims providers using the<br>SAML 2.0 WebSSO protocol.                                                                     |
|                                                      | Relying party SAML 2.0 SSO service URL:                                                                                                    |
|                                                      | https://192.168.1.109/ResourceCentral/ExAuth/Saml2Authentication/Acs                                                                                                    |
|                                                      | Example: https://www.contoso.com/adts/ls/                                                                                                    |

#### **Azure AD Identifier**

Go to the following link:

https://<server of ADFS>/adfs/.well-known/openid-configuration

And a json file (*openid-configuration.json*) will be available for you to download/view. If you download it, open this file with Notepad or Notepad++, look for the keyword: access\_token\_issuer and you will find the link following it.

| 1 | <pre>{"issuer":"https:\/\/vthtest2.southeastasia.cloudapp.azure.com\/adfs",</pre>                                                                                                    |
|---|----------------------------------------------------------------------------------------------------|
|   | "authorization_endpoint":                                                                                                    |
|   | "https:\//vthtest2.southeastasia.cloudapp.azure.com\/adfs\/oauth2\/authorize\/",                                                                                                    |
|   | "token_endpoint":                                                                                                    |
|   | "https:\//vthtest2.southeastasia.cloudapp.azure.com//adfs//oauth2//token//",                                                                                                    |
|   | "jwks_uri":                                                                                                    |
|   | "https:///vthtest2.southeastasia.cloudapp.azure.com//adfs//discovery//keys",                                                                                                    |
|   | "token_endpoint_auth_methods_supported":["client_secret_post",                                                                                                    |
|   | "client_secret_basic","private_key_jwt","windows_client_authentication"],                                                                                                    |
|   | "response_types_supported":["code","id_token","code id_token","id_token token",                                                                                                    |
|   | "code token","code id_token token"],"response_modes_supported":["query",                                                                                                    |
|   | "fragment","form_post"],"grant_types_supported":["authorization_code",                                                                                                    |
|   | "refresh_token","client_credentials",                                                                                                    |
|   | "urn:ietf:params:oauth:grant-type:jwt-bearer","implicit","password",                                                                                                    |
|   | "srv_challenge","urn:ietf:params:oauth:grant-type:device_code","device_code"],                                                                                                    |
|   | "subject_types_supported":["pairwise"], "scopes_supported":["logon_cert",                                                                                                    |
|   | "allatclaims", "email", "user_impersonation", "aza", "winhello_cert", "profile",                                                                                                    |
|   | "vpn_cert", "openid"], "id_token_signing_alg_values_supported": ["RS256"],                                                                                                    |
|   | "token endpoint auth signing alg values supported": "R5256",                                                                                                    |
|   | "access token issuer":                                                                                                    |
|   | "http:///vtntest2.southeastasia.cloudapp.azure.com/radis//services//trust",                                                                                                    |
|   | chains supported [ aud , iss , lat , exp , aut_time , honce , at hash ,                                                                                                    |
|   | "C_nash", "Sub", "uph", "unique_name", "pwd_uri", "pwd_exp", "mid_auth_time", "Sid"],                                                                                                    |
|   | "https:///withts://withts://wi |
|   | "compating and the sector and not negative additional and the sector addition of the sector addition and the sector addition addition addition addition additional additional addit                                                                                                    |
|   |                                                                                                    |

Copy the URL, remove the character "\" in the URL and this is the Azure AD Identifier you are looking for.

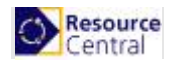

#### Certificate (.pfx) and PFX Password

Usually you have been provided with the .pfx file and the attached password after you buy the certificate (with key). This certificate must be created with the parameter provider = Microsoft Enhanced RSA and AES Cryptographic Provider.

#### **Auto-Login Networks**

Refer to this section for more details.